# 全国入海排污口监督管理信息化平台

用户(责任主体)使用手册

国家海洋环境监测中心

二〇二四年九月

|  | 录 |
|--|---|
|  |   |

| 1. | 适用   | ]范围          |        | 0 -  |
|----|------|--------------|--------|------|
| 2. | 功能   | <b>〔操作说明</b> | ]      | 0 -  |
|    | 2.1. | 系统登          | 录      | 0 -  |
|    | 2.2. | 设置备          | 案      | 3 -  |
|    |      | 2.2.1.       | 首次备案   | 3 -  |
|    |      | 2.2.2.       | 备案信息变更 | 8 -  |
|    |      | 2.2.3.       | 备案注销   | 10 - |
|    | 2.3. | 日常监          | 〔管     | 12 - |
|    |      | 2.3.1.       | 规范化建设  | 13 - |
|    |      | 2.3.2.       | 自行监测   | 14 - |
|    |      |              |        |      |

## 1. 适用范围

本标准适用于全国入海排污口监督管理信息化平台的用户(责任 主体)。

2. 功能操作说明

# 2.1. 系统登录

具体操作如下:

在谷歌浏览器中输入:

<u>http://smso.nmemc.org.cn:8088/rhpwkweb/Oauth2Login</u>地址,跳转 到国家海洋监测中心平台登录界面。

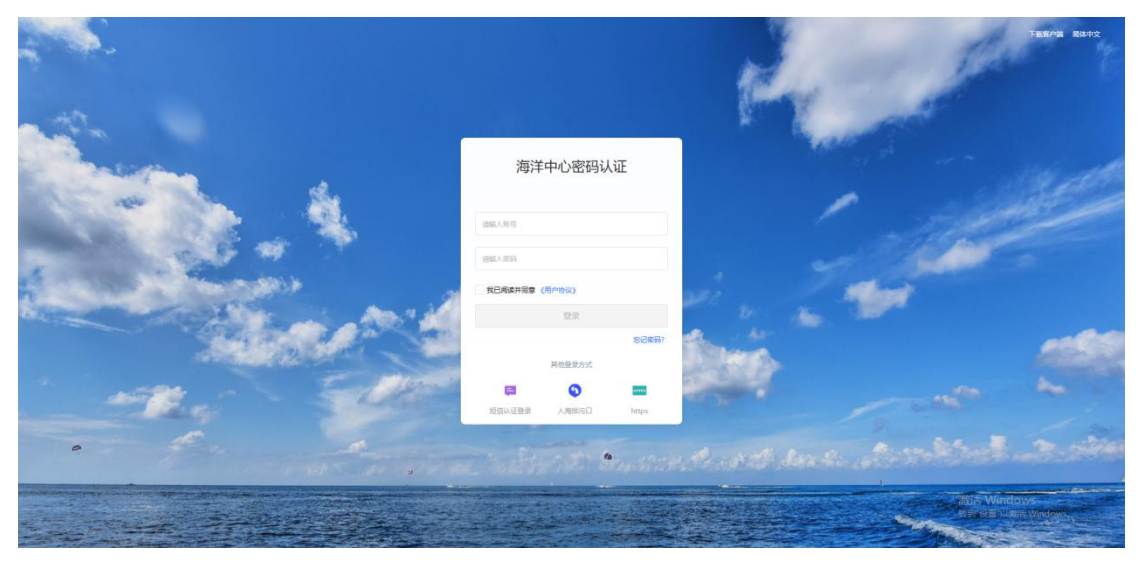

点击【入海排污口】按钮,进入到全国入海排污口监督管理信息 化平台。

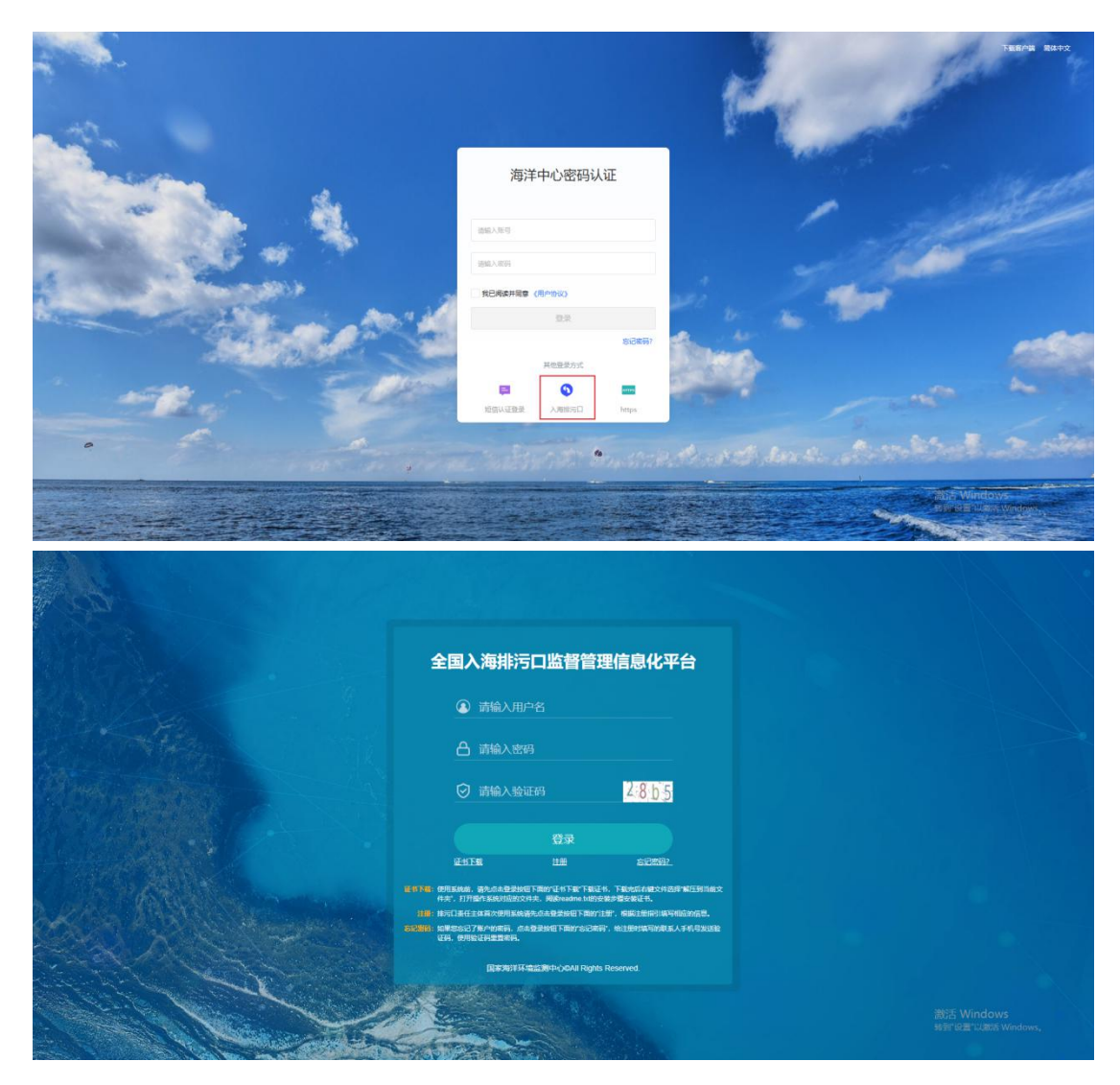

然后回到登录界面,输入账号密码进入本系统。

Ps: 首次登录需点击注册进入账户注册界面,按照信息要求填写 表格后点击【登录】,完成后返回【系统门户】,完成登录流程。

|                                                    | 全国入海排污口监督管理信息化平台                                                                                                    |  |
|----------------------------------------------------|----------------------------------------------------------------------------------------------------|--|
| MA LAN                                             | ▲ 請輸入用户名                                                                                                    |  |
|                                                    | 合 请输入密码                                                                                                    |  |
| American States                                    | ② 请输入验证码                                                                                                    |  |
|                                                    |                                                                                                    |  |
|                                                    | 12-117-18 EEE SUCKS2.                                                                                                 |  |
| S. S. P. K. S. S. S. S. S. S. S. S. S. S. S. S. S. | E科学程: 使用系统路、通先点未是型按钮下面的"证书下载"下载还有,下载此后右键文件已经"解任我当由文<br>件完",打开操作系统对通的文件完、网络seame.tvt的安装步骤安装证书。                         |  |
|                                                    | 11日,1月7日在主义和大学的基础会会会会会会 TAUT11日,本部工作部分和不同的大学品。<br>1月1日前,15年至5月7月~11日,在最早的任下和17日已代码,他上部时间下的47年人手机(我们就<br>1月1日,时间1日日前来。 |  |
|                                                    | 国家期间并将增加期中心OAII Rights Reserved.                                                                                      |  |
|                                                    | 11 Section 1                                                                                                    |  |
|                                                    |                                                                                                    |  |

【注册界面】: 按提示填报信息, 完成注册后返回登录步骤。

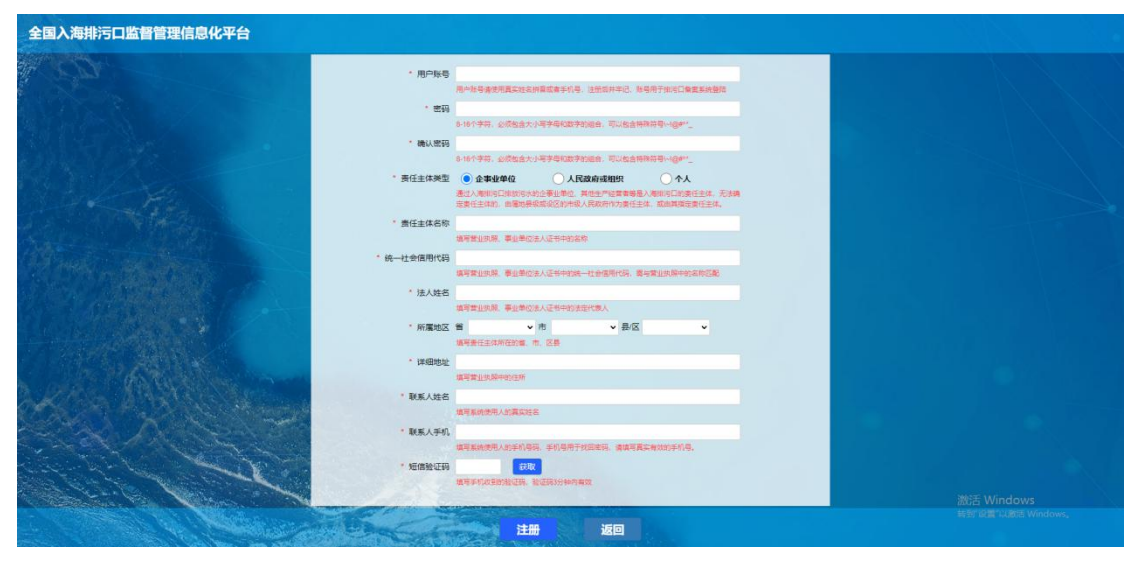

【系统门户】(ps: 可通过门户上方按钮快速前往对应界面)

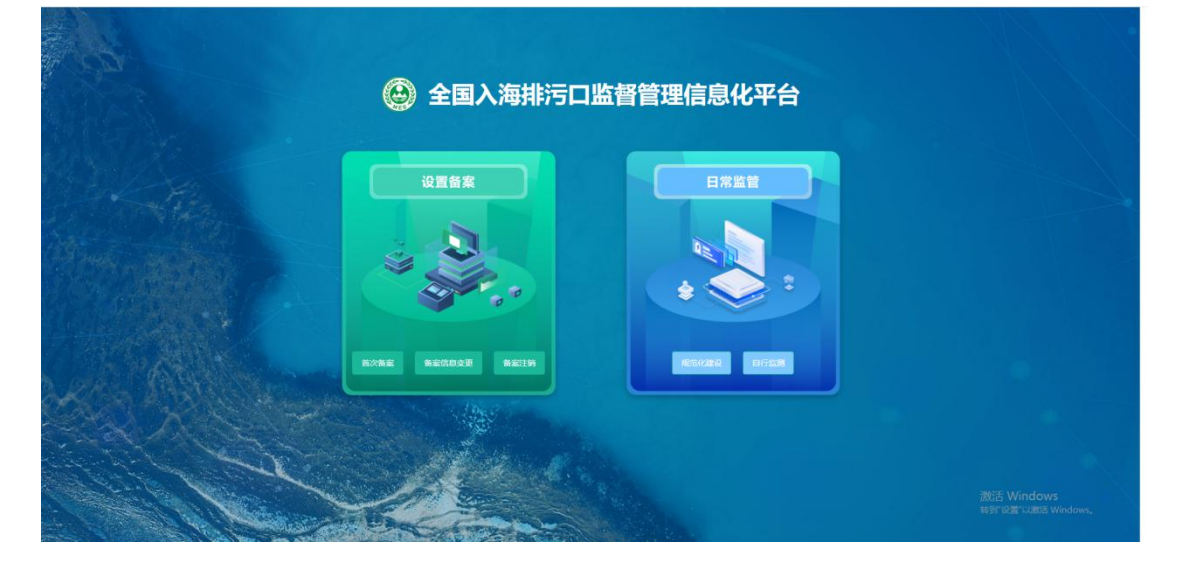

# 2.2. 设置备案

| (3)全国入海排 | 污口监督管理信息化       | 比平台      |        |               |           |            |           |          | ■ 设 <u>営</u> 务支                                                                                                    | ■ 日常监管 | 在统人数:2 []   | pwk_zzzt +         |
|----------|-----------------|----------|--------|---------------|-----------|------------|-----------|----------|----------------------------------------------------------------------------------------------------|--------|-------------|--------------------|
| 首次首面     | 三 首次各案          |          |        |               |           |            |           |          |                                                                                                    |        |             |                    |
| ■ 备案信息交更 | < · 首次音寫 · 规范化建 | R ×      |        |               |           |            |           |          |                                                                                                    |        |             | > ⊗                |
| ■ 各案注約   | 数据列表 统计分析       |          |        |               |           |            |           |          |                                                                                                    |        |             |                    |
| ■ 各家宣询   | 入海排活日名称 游输入     |          | (A)[2] | 创造择           | * iii     | 84         | ~         | 地区 前选择   | <ul> <li></li> <li></li> <li><!--</th--><th>E</th><th>~ W235</th><th>~</th></li></ul> | E      | ~ W235      | ~                  |
|          | + 新设置排行口 + 历史   | 静海口      |        |               |           |            |           |          |                                                                                                    | Q 118  | = 更多查询条(    | # 10 369t          |
|          | 入海港河口名称 🔅       | 排污口类型 ○  | 管理类型 0 | 排污口编码 ○       | 备案号 ≎     | 12成 0      | 結成 0      | 地区 0     | i¥#BHaté 0                                                                                                    | 业务状态 0 | 备款情形 0      | 提作:                |
|          | 宁波市余统小囊级镇滨港村    | 其他部湾口    | 简化管理   | ES-330281-002 | 330281-LS | 121.049667 | 30.243539 | 宁波市余晓市   | 宁波市余晓小曹                                                                                                    | 首次音変   | 历史排污口       | 查看 变更申请<br>定位 注韵申请 |
|          | 宁波市象山县石浦镇宁波东    | 工矿企业制造口  | 重点管理   | ES-330225-042 | 330225-LS | 121.872957 | 29.16183  | 宁波市象山县   | 宁波市象山县石                                                                                                    | 前次發露   | 历史排河口       | 查看 变更申请<br>定位 注钠申请 |
|          | 测试关联非问口         | 工业及其他备类图 | 重点管理   | ES-330281-002 | 330281-LS | 120.90558  | 30.221856 | 宁波市会统市   | 宁波市余坑黄家                                                                                                    | 發雲中    | 历史排河口       | 定位 查看              |
|          | 宁波市余统小赛线城市污水    | 城航河水处理厂排 | 重点管理   | ES-330281-002 | 330281-LS | 121.040546 | 30.284913 | 宁波市会统市   | 宁波市余姚小曹                                                                                                    | 餐宴中    | 历史绿海口       | 定位 查看              |
|          | 1121测验的时间       | 工业及其他各类园 | 重点管理   | ES-330225-042 | 330225-LS | 121.831451 | 29.159208 | 宁波市象山县   | 宁波市象山县石                                                                                                    | 首次铅索   | 历史排港口       | 臺書 交更申请<br>定位 注韵申请 |
|          | 费试费试费试费运        | 工作企业和年日  | 重点管理   | YS-330292-004 | 330292-XZ | 1          | 1         | 宁波市大樹开发区 | 123                                                                                                    | 首次留案   | 新设置排污口      | 臺書 亚更申请<br>定位 注朝申请 |
|          | 测试1121          | 工作企业和运口  | 重点管理   | YS-330205-000 | 330205-XZ | 1          | 1         | 宁波市江北区   | 123                                                                                                    | 首次昏禽   | 新设置排污口      | 臺看 亚更申请<br>定位 注朝申请 |
|          | 儒派长学长馆          | 工作企业推进口  | 重点管理   | YS-330203-000 | 330203-XZ | 1          | 1         | 宁波市海曙区   | 123                                                                                                    | 首次指定   | 新设置排污口      | 董君 亚更申请<br>定位 注朝申请 |
|          |                 | 城镇污水处理厂排 | 重点管理   | SS-330283-004 | 330283-XZ | 1          | 1         | 宁波市事化区   | 23                                                                                                    | 餐餐中    | 新设置排污口      | 定位重君               |
|          |                 |          |        |               |           |            |           |          | 共9多                                                                                                    |        | ) 10 銀页 ~   | <u>親至</u> 1页       |
|          |                 |          |        |               |           |            |           |          |                                                                                                    |        |             |                    |
|          |                 |          |        |               |           |            |           |          |                                                                                                    |        |             |                    |
|          |                 |          |        |               |           |            |           |          |                                                                                                    | 激      | 活 Windows   |                    |
|          |                 |          |        |               |           |            |           |          |                                                                                                    | 转到     | 扩设置"以激活 Win | dows,              |
|          |                 |          |        |               |           |            |           |          |                                                                                                    |        |             |                    |

在【系统门户】点击【设置备案】进入设置备案功能模块。

【设置备案】: 主要功能包括入海排污口备案的新增备案、备案 信息变更、备案注销、备案查询等。

### 2.2.1. 首次备案

【首次备案】模块展示首次备案、备案中的备案信息。

可通过排污口名称,类型(排污口)、地区、排污口排查编码、 备案情形、是否需要整治、管理类型、是否安装流量计,是否共用、 排放方式、排放设施、有无闸门、业务状态、所在海域、责任主体、 启动时间查询相关排污口信息。

| 🙆 全国入海排  | 疗口监督管理信息(                                                                                                | 化平台       |         |               |           |            |           |          | 10 20 10 10 10 10 10 10 10 10 10 10 10 10 10 | 6 6 6#22 | 在统人数:2     | C 💿 pwk_zzzt +     |
|----------|----------------------------------------------------------------------------------------------------|-----------|---------|---------------|-----------|------------|-----------|----------|----------------------------------------------|----------|------------|--------------------|
| 首次音変     | 三 首次备案                                                                                                   |           |         |               |           |            |           |          |                                              |          |            |                    |
| 會 衛業信息交更 | <ul> <li>          (● 首次音素      </li> <li>         数据列表      <li>         ・統计分析         </li> </li></ul> |           |         |               |           |            |           |          |                                              |          |            | > ⊗                |
| ■ 各案注抗   |                                                                                                    |           |         |               |           |            |           |          |                                              |          |            |                    |
| ■ 各密查询   | 入海体活口名称 消输入                                                                                              |           | 同型      | 请选择           | * iii     | 242<br>4   | ~         | 地区 请选择   | * (1)2                                       | 14       | ~ W85      | ~                  |
|          | + 新设置排行日 + 历史                                                                                            | 推行口       |         |               |           |            |           |          |                                              | Q 重调     | = 更多查询     | 11 湯除              |
|          | 入海線5日名称 0                                                                                                | 排污口类型 ○   | 会 環类型 ⇒ | 排行口编码 0       | 备案号 0     | 经度 ⇒       | रहेता ०   | 地区 ○     | 详细地址 🗅                                       | 业费状态。    | 备素情形 0     | 提作                 |
|          | 宁波市余统小囊报镇美海村                                                                                             | 其他部湾口     | 简化管理    | ES-330281-002 | 330281-LS | 121.049667 | 30.243539 | 宁波市余统市   | 宁波市余统小曹                                      | 首次發露     | 历史排污口      | 董君 变更申请<br>定位 注朝申请 |
|          | 宁波市象山县石浦镇宁波东                                                                                             | 工矿企业制造口   | 重点管理    | ES-330225-042 | 330225-LS | 121.872957 | 29.16183  | 宁波市象山县   | 宁波市象山县石                                      | 首次新宾     | 历史排河口      | 重君 变更申请<br>定位 注納申请 |
|          | 测试关联律问口                                                                                                  | 工业及其他新美国… | 重点管理    | ES-330281-002 | 330281-LS | 120.90558  | 30.221856 | 宁波市余城市   | 宁波市余坑黄家                                      | 發雲中      | 历史律词口      | 定位 查看              |
|          | 宁波市余姚小曹娥城市污水                                                                                             | 城航河水处理厂排  | 重点管理    | ES-330281-002 | 330281-LS | 121.040546 | 30.284913 | 宁波市余城市   | 宁波市东皖小曹                                      | 备索中      | 历史律诺口      | 定位 臺灣              |
|          | 1121期试用2日                                                                                                | 工业及其他各类图  | 重点管理    | ES-330225-042 | 330225-LS | 121.831451 | 29.159208 | 宁波市象山县   | 宁波市象山县石                                      | 首次备案     | 历史排河口      | 查看 交更申请<br>定位 注明申请 |
|          | 表试剂试剂试剂试                                                                                                 | 工作企业和专口   | 重点管理    | YS-330292-004 | 330292-XZ | 1          | 1         | 宁波市大樹开发区 | 123                                          | 首次番禽     | 新设置排污口     | 查看 空更申请<br>定位 注明申请 |
|          | 测试1121                                                                                                   | 工矿企业排活口   | 重点管理    | YS-330205-000 | 330205-XZ | 1          | 1         | 宁波市江北区   | 123                                          | 首次昏禽     | 新设置排污口     | 查看 空更申请<br>定位 注销申请 |
|          | 偶低长岑长镭                                                                                                   | 工矿企业称带口   | 重点管理    | YS-330203-000 | 330203-XZ | 1          | 1         | 宁波市海曙区   | 123                                          | 首次昏鹰     | 新设置排污口     | 董君 变更中语<br>定位 注销申请 |
|          |                                                                                                    | 城镇污水处理厂排  | 重点管理    | SS-330283-004 | 330283-XZ | 1          | 1         | 宁波市華化区   | 23                                           | 曾赏中      | 新设置排污口     | 定位 重看              |
|          |                                                                                                    |           |         |               |           |            |           |          | 共93                                          | 8 2 1    | > 10 銀/页 ~ | -<br>第至 1 页        |
|          |                                                                                                    |           |         |               |           |            |           |          |                                              |          |            |                    |
|          |                                                                                                    |           |         |               |           |            |           |          |                                              |          |            |                    |
|          |                                                                                                    |           |         |               |           |            |           |          |                                              | 澎        | 活 Windows  |                    |
|          |                                                                                                    |           |         |               |           |            |           |          |                                              | 转        | 到"设置"以激活 W | indows,            |
|          |                                                                                                    |           |         |               |           |            |           |          |                                              |          |            |                    |

## 2.2.1.1.排污口备案新增

排污口备案分为"新设置排污口"与"历史排污口"两种备案种类。

#### 排污口备案新增:

依据排污口类型点击" \* 新建建特 "或" \* 历史世号 "进行选择类型备案, 在点击上述按钮后,依据入海排污口类型所对应的管理类型(重点、 简化、一般)选择备案登记表填报按钮。PS:按钮下方有类型的提示 词条。

| () 全国入海排                              | 污口监督管理信息(             | 化平台         |              |                 |                      |            |   |          | <b>1</b> (221) | <b>ie i</b> free | THEAR: 2 (     | : 🛞 🕬                                   | ek jarat 🔹       |
|---------------------------------------|-----------------------|-------------|--------------|-----------------|----------------------|------------|---|----------|----------------|------------------|----------------|-----------------------------------------|------------------|
|                                       | 三 前次首案                |             |              |                 |                      |            |   |          |                |                  |                |                                         |                  |
| s secord                              | < ● 新次登会<br>取描列表 统计分析 |             | 新聞           |                 |                      |            | × |          |                |                  |                |                                         | > ©              |
| ● 保定注明                                |                       |             |              |                 | 10.000 ()            |            |   |          |                |                  |                |                                         |                  |
| <ul> <li>• • • • • • • • •</li> </ul> | 入海往常口名称一副输入           |             |              | <u> 키</u> 도박순말. | 工业及其他各类的区域           | 5水处理厂、城    |   | ME WHE   |                |                  |                |                                         |                  |
| -                                     | + 新設営時時日 + 历史         | 1950)       |              | 100 C           | 水处理厂排消口实行重           |            |   |          |                | Q 預約             | = 更多音说的        | #‡ 0 p                                  | 前标:              |
|                                       | 入唐建河口名称:              | - 田田田県田 =   | 1223         |                 | 前化管理 🌍               |            |   | MK o     | 详细地址 二         | 业结状态。            | <b>各定</b> 输形 二 | 提作                                      |                  |
|                                       | 今近步主动小面和这里有村          | A CONTECT   | 黄仓           | 对规模化案件          | ▲井福、現機化水产井福<br>化管理   | 副語日本行業     |   | 中语市共同市   | 今派帝亲城小曹        | 算次發表             | 历史编词口          | · · · · · · · · · · · · · · · · · · ·   | 10.2             |
|                                       | 今回九副山县石湖建今进车          | INTERNET    | 2.0          |                 |                      |            | _ | 空波而產山縣   | 78mail#8       | 百六百武             | 历史体际口          | 90 20<br>SG 119                         | 10 H             |
|                                       | REARING               | 工业及其他各类部一   | Re           |                 | -884 0               |            |   | 中國市会院市   | 今波市市地震家。       | 登録中              | 历史探索口          | -                                       | NE.              |
|                                       | 李贤为余唐小襄明城大帝水          | MERFERSERFT | 2.0          | 利用位置用           | 管理和単位管理之外的/<br>行一般管理 | OBRIGEL, M |   | 学派市家城市   | 宇宙市市城小書        | 皇王中              | 活史施污口          | 元位 第                                    | 60               |
|                                       | 1121386038960         | INRACIAN    | 12.07        |                 |                      |            |   | 学说市象山县   | 学派术曲山县石        | BUBR             | 历史排列口          |                                         | 10 M             |
|                                       | RECEDERIC             | INAMED      | 里尔智语         | YS-330292-094   | 330292-XZ            | 1          | 1 | 宁贤市大徽开发区 |                | 第二条页             | 新会批加运口         | 新香 突然<br>定位 注例                          | (水)<br>(1) - (2) |
|                                       | - HEE 1121            | IFONERO     | 重动管理         | YS-330205-000   |                      |            |   | 中國市区北区   |                | 部大型能             | ***            | (1) (1) (1) (1) (1) (1) (1) (1) (1) (1) | 1018<br>1018     |
|                                       | 网络北平长期                | INCLUS      | <b>第</b> 4世祖 | YS-330203-000   |                      |            |   | 学技术制建区   |                | <b>E</b> /.9g    | 制设置地位口         | · · · · · · · · · · · · · · · · · · ·   | 10.0             |
|                                       |                       | MARCHER     | 重点管理         | \$S-330283-004  |                      |            |   | 宁原市寨北区   |                | 發展中              | # REPRESED     | 20. 5                                   |                  |
|                                       |                       |             |              |                 |                      |            |   |          | #1             | * (1)            | > 10金/四~       | 現王 1                                    | , A              |
|                                       |                       |             |              |                 |                      |            |   |          |                |                  |                |                                         |                  |

以"重点管理备案登记表"为例,讲述登记表在线填报过程及注

意要点:

依据入海排污口类型点击" ", 进入【重点管理 备案登记表】, 默认弹出【数据关联】, 可通过"排污口所在行政区""经 纬度""排污口类型""排污口名称"查询在库排污口, 选择关联台账信 息, 并将相关信息导入登记表。能够进行关联的排污口, 其备案情形 自动定义"历史排污口", 若不能与系统内的台账信息进行关联(提 示"暂无数据"), 则点击弹窗右上角"×"直接进行登记表信息填写, 其备案情形如实选择。

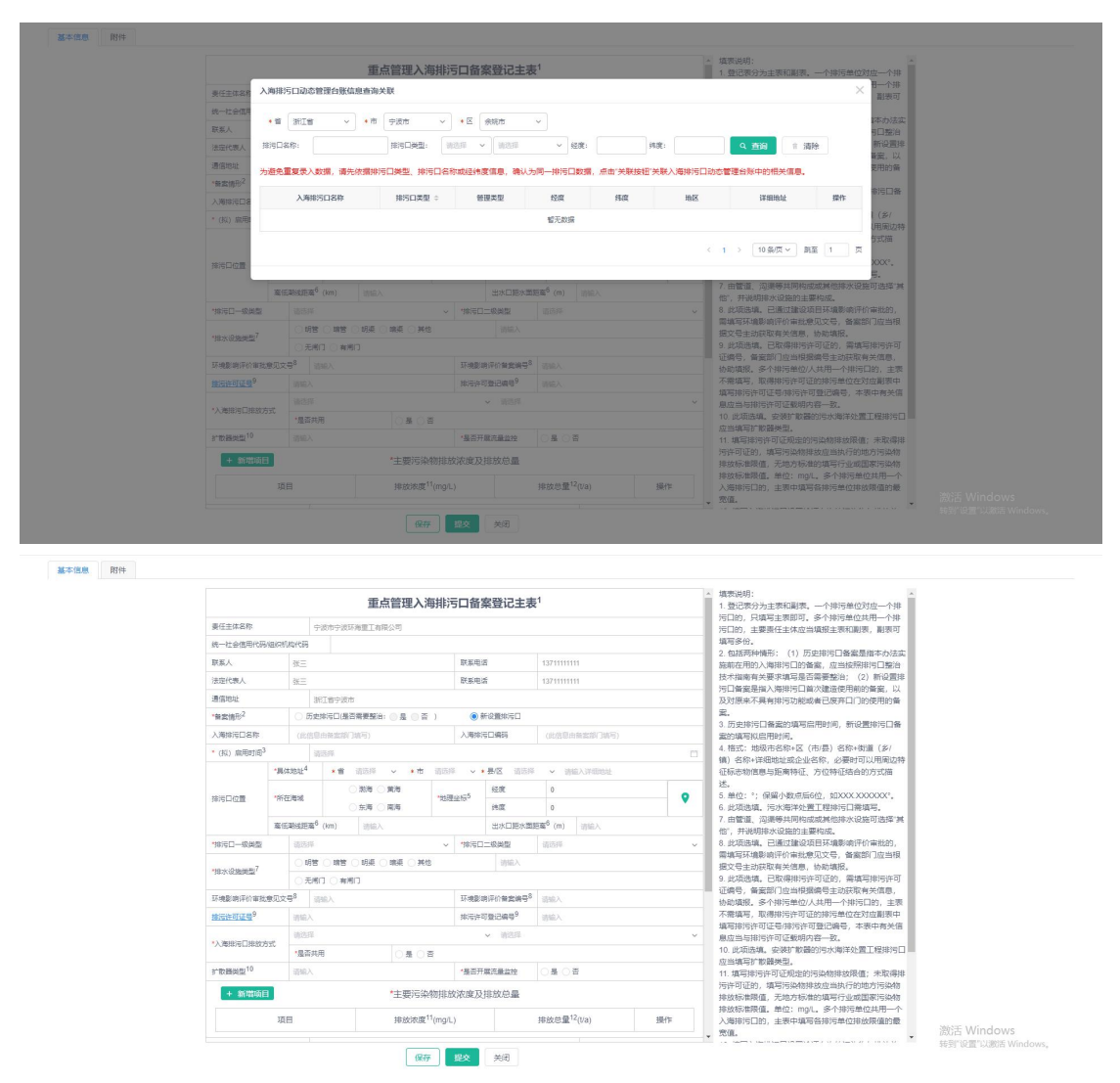

根据排污口的实际情况,按照表格信息要求,参考右侧的【填表

说明】填写备案登记主表,当在表格选项-【是否共用】选择【是】 时,则说明存在多个排污单位共用一个排污口的现象,主要责任主体 需备案登记副表,副表可填写多份。信息依照要求填写完成并上传排 污口照片与相关文件后点击【提交】完成排污口备案登记。

PS: 附有\*号选项为必填,【保存】为信息暂存,"主要污染物 排放浓度及排放总量"模块可新增添加多条。

|                     |                    |                      |            | 重点管理入                                   | 每排污口                 | 备新        | <b></b><br>聲<br>记<br>主<br>表                                                                                                    | 更 <sup>1</sup>           |          |          | 1.登记表分为主表和副表。一个排污单位对应一个                                                        |
|---------------------|--------------------|----------------------|------------|-----------------------------------------|----------------------|-----------|----------------------------------------------------------------------------------------------------|--------------------------|----------|----------|--------------------------------------------------------------------------------|
| 责任主体名称              |                    | 宁波                   | 市宁波环       | 海童工有限公司                                 |                      |           |                                                                                                    |                          |          |          | 为山的,只填与王家即可。多个排污单位共用一个<br>污口的,主要寄任主体应当道报主家和副废,副废                               |
| 统一社会信用代码            | 网络织机构              | 689                  |            |                                         |                      |           |                                                                                                    |                          |          |          | 填写多份。                                                                          |
| 联系人                 | 3                  |                      |            |                                         | B4.5                 | 5.E.2     | 5                                                                                                    | 13711111111              |          |          | <ul> <li>2.包括两种情形:(1)历史排污口皆素是指本办<br/>施能在用的入海排污口的备案。应当按照排污口器</li> </ul>         |
| 法定代表人               | 3                  |                      |            |                                         | 联赛                   | 系电话       | ŧ                                                                                                    | 13711111111              |          |          | 技术指南有关要求填写是否需要整治; (2) 新设                                                       |
| 通信地址                |                    | REL                  | 自宁波市       |                                         |                      |           |                                                                                                    |                          |          |          | <ul> <li>一 污山香蜜是指入海排污山首次建造使用前的香富。</li> <li>及对原来不具有排污功能或者已废弃口门的使用的</li> </ul>   |
| *曾赏情形 <sup>2</sup>  |                    | 历史学                  | 6日(最高      | ·清景整治:    是    日                        | )                    | <u>م</u>  | 「没質地汚口                                                                                                    |                          |          |          | 宴.                                                                             |
| 入海球河口名称             |                    | (民信意由)               | NR:NO      | 填写)                                     | 入道                   | 专注词       | 日编码                                                                                                    | (此信息由負援                  | (約7)項写)  |          | <ul> <li>3. 历史排传口管冀的項与后用时间,新设置排传上<br/>室的填写拟启用时间。</li> </ul>                    |
| • (叔) 启用时间          | 6                  | 请法                   | 14.<br>14. |                                         |                      |           |                                                                                                    |                          |          |          | 4. 格式: 地级市名称+区 (市/县) 名称+街道 (乡/                                                 |
|                     | *具体地               | 2L <sup>4</sup>      | • 12       | 油法将 🗸 🔸市                                | 请选择                  | ••        | <b>县/区</b> 18185                                                                                                    | 5 - 1918A3               | 7個地社     |          | (4) 名标+详细地址或企业名标,必要时可以用能<br>征标志物信息与距离特征,方位特征结合的方式提                             |
|                     |                    |                      |            | (2) (2) (2) (2) (2) (2) (2) (2) (2) (2) |                      |           | 经度                                                                                                    | 0                        |          |          | 送.                                                                             |
| 排污口位置               | *所在海               | st.                  |            | 京海 () 南海                                | *地理坐标5               | 1         | 58.0E                                                                                                    | 0                        |          | •        | <ol> <li>申位: *; 保留小飯店后6位, 如XXX.XXXXXX</li> <li>此项选填。污水海洋处置工程排污口需填写。</li> </ol> |
|                     | 南任勒                | \$距离 <sup>6</sup> (k | m)         | ilitii A                                |                      |           | 出水口距水面                                                                                                    | 1矩廠 <sup>6</sup> (m) (3) |          |          | 7. 由管道、沟渠等共同构成成其他排水设施可选择                                                       |
| "排污口一级类型            |                    | 10518                |            |                                         | ~ 1時                 | ieo:      | の単型                                                                                                    | 请选择                      |          |          | 18,并说明排水设施的主要构成。<br>8.此项选填。已通过建设项目环境影响评价审批的                                    |
|                     |                    | 明智(                  | 増留 (       | ) 明亮 () 論亮 () 其(                        | 8                    |           | 请加入                                                                                                    |                          |          |          | 需填写环境影响评价审批意见文号,备案部门应当<br>每次目本为原则有关信息。并导情报                                     |
| "排水设施类型"            |                    | 元间门                  | () 有用      | n                                       |                      |           |                                                                                                    |                          |          |          | <ul> <li>一 施义与主动的取得关信息,协能填拢。</li> <li>9. 此项选填。已取得排污许可证的,需填写排污的</li> </ul>      |
| 环境影响评价审约            | ·東京文章 <sup>8</sup> | 1040                 |            |                                         | 环境                   | 08:10     | 1.子价备家编号 <sup>8</sup>                                                                                                    | 3880 λ                   |          |          | 证编号,备案部门应当根据编号主动获取有关信息                                                         |
| 建污许可证号 <sup>9</sup> |                    | BRA.                 |            |                                         | 18.7                 | 可许可       | 1登记编号9                                                                                                    | ilian A                  |          |          | 1000%%%。多个相当单位/人共用一个相当口的,当<br>不需填写,取得排污许可证的排污单位在对应副表                           |
|                     |                    | 10549                |            |                                         |                      |           | <ul> <li></li> <li></li> <li><!--</td--><td></td><td></td><td></td><th>填写排污许可证号/排污许可登记编号,本表中有关<br/>自由半台中运行可证明明中东。取</th></li></ul> |                          |          |          | 填写排污许可证号/排污许可登记编号,本表中有关<br>自由半台中运行可证明明中东。取                                     |
| *入海排污口排放            | 53ť                | 最否共用                 |            | 0.8.0                                   | 8                    |           |                                                                                                    |                          |          |          | 10.此项选项。安装扩散器的污水海洋处置工程排                                                        |
| 31数器美型10            |                    | 输入                   |            |                                         | 18                   | <b>香开</b> | 展流量监控                                                                                                    | ○最 ○香                    |          |          | 应当填写扩散器类型。<br>11 值写排记许可证却中的话的数排验原值·+取                                          |
|                     |                    |                      |            | *+****                                  | A10+11-24-2011 02    | ата +     | 10-10-10-10                                                                                                    |                          |          |          | 污许可证的,填写污染物排放应当执行的地方污染                                                         |
| ⊤ आमाम्ब्य          |                    |                      |            | 土安/5羽                                   | CASS LIEVEN WAY OF   | 8.543     | NS/IXAD HE                                                                                                    |                          |          |          | 排放标准限值,无地方标准的填写行业或国家污染<br>排放标准限值。单位:mo/L。多个排污单位共用-                             |
|                     | 項目                 |                      |            | 排放浓度                                    | <sup>11</sup> (mg/L) |           |                                                                                                    | 排放总量 <sup>12</sup> (Va   | ).       | 操作       | 入海排污口的,主要中填写各排污单位排放限值的                                                         |
|                     |                    | 960                  | 言入海        | 。<br>排汽口备金的加写设计                         |                      | ####      | 10/01/01/10/                                                                                                    |                          |          |          |                                                                                |
| 入海排污口设置的            | E的10 <sup>13</sup> |                      |            |                                         |                      |           |                                                                                                    |                          | WEE      | 的论证服告    |                                                                                |
|                     |                    | am1/2                | dina.      | O TRUE O VAT                            |                      |           | Datast                                                                                                    |                          |          |          |                                                                                |
|                     |                    | 208                  |            |                                         | N ULTIN              | es U      |                                                                                                    | Lines                    | 传播的完成说   | 明材料      |                                                                                |
| 入海排河口整治性            | 尿214               |                      | 成说明        | 材料。                                     |                      |           |                                                                                                    | -mo de                   |          |          |                                                                                |
|                     |                    |                      |            |                                         |                      |           |                                                                                                    | 1                        |          |          |                                                                                |
|                     |                    |                      |            |                                         |                      |           |                                                                                                    |                          |          |          |                                                                                |
| da:11               |                    | (湯                   | 内信息        | 发生变化的,按照本:                              | 防法第十二条               | C Milit   | ·交更备案信用                                                                                                    | 8.)                      |          |          |                                                                                |
| MCL.                |                    |                      |            |                                         |                      |           |                                                                                                    |                          |          |          |                                                                                |
| 承诺:浙江省宁3            | 市宁波市日              | 波环海雪:                | 工有限公       | 司承诺所编写各项内容真                             | 实. 准确. 完!            | 藍.)       | 、海田河口符合                                                                                                    | (中华人民共和国)                | (洋环境保护法) | 及國家和地方关于 |                                                                                |
| 入海排污口设置的            | 清关规定。              | 刘存在弄)                | 習作假、「      | 障碍或論等情况及由此局                             | oo的一切后果(             | 田新门       | 1首宁波市宁波)                                                                                                    | 市宁波环海重工有同                | 公司承担全部制  | H±.      |                                                                                |
|                     |                    |                      | 123        | 定代表人或者主要负责人                             | 签字:                  |           |                                                                                                    | 中 上传手                    | 写签名      |          |                                                                                |
|                     |                    |                      |            |                                         |                      |           |                                                                                                    |                          |          |          | w.                                                                             |

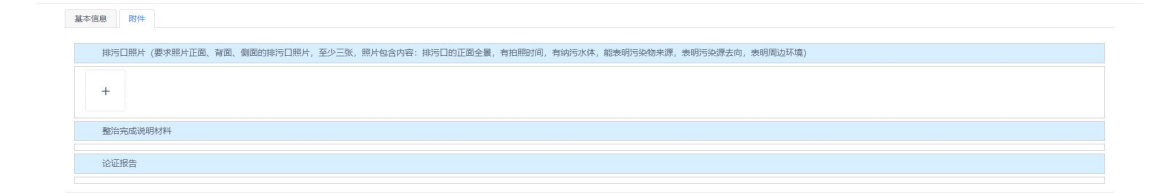

"简化管理备案登记表""一般管理备案登记表"填写如上。

#### 2.2.1.2.排污口备案变更申请

(完成申请后,将会在【备案信息变更】板块生成一条信息列表)。

| 自用交更      |                        |          |        |               |               |            |           |          |         |        |            |                    |
|-----------|------------------------|----------|--------|---------------|---------------|------------|-----------|----------|---------|--------|------------|--------------------|
| (D.3C.1C. | < < < < < < < < > 首次新業 |          |        |               |               |            |           |          |         |        |            | >                  |
|           | 数据列表 统计分析              |          |        |               |               |            |           |          |         |        |            |                    |
| 1         | 入海排污口名称 词输入            |          | 82     | 诸法师           | <b>√</b> ] [a | 54         | ~         | 地区 1855年 | v] [m   | 519    | v (858     |                    |
| 9         | +新设置排行口 + 历史           | 建海口      |        |               |               |            |           |          |         | Q 査術   | = 更多查询     | 新件 11 清約           |
|           | 入海排污口名称 💠              | 排污口类型 ≑  | 普理类型 : | 1875C199663 ÷ | 备案号 :         | 輕度 ÷       | 務度 🗧      | 地区 ≑     | 详细地址 🗧  | 业务状态 🗧 | 备实情形 ÷     | 操作                 |
|           | 宁波市余姚小春娥镜洗海村           | 其他能行口    | 简化管理   | ES-330281-002 | 330281-LS     | 121.049557 | 30.243539 | 宁波市会统市   | 宁波市余姚小曹 | 首次新露   | 历史排海口      | 查看 支更申請<br>完位 注明申請 |
|           | 宁波市象山县石浦镇宁波东           | 工矿企业地带口  | 重点管理   | ES-330225-042 | 330225-LS     | 121.872957 | 29.16183  | 宁波市象山县   | 宁波市象山县石 | 首次番禽   | 历史排港口      | 查看 交更申请<br>定位 注明申请 |
|           | 第日在外期中间日               | 工业及其他各类因 | 重点管理   | ES-330281-002 | 330281-LS     | 120.90558  | 30.221856 | 宁波市余城市   | 宁波市余统黄家 | 餐套中    | 历史排海口      | 定位 查看              |
|           | 宁波市余城小曹规城市污水           | 城缅污水处理厂排 | 重点管理   | ES-330281-002 | 330281-LS     | 121.040646 | 30.284913 | 宁波市余纯市   | 宁波市余姚小曹 | 备窗中    | 历史排海口      | 定位 董春              |
|           | 1121题试排污口              | 工业及其他各类团 | 重点管理   | ES-330225-042 | 330225-LS     | 121.831451 | 29.159208 | 宁波市象山县   | 宁波市象山县石 | 首次昏傲   | 历史排污口      | 查看 亚更中语<br>定位 注明申请 |
|           | 制试剂试剂试剂试               | 工作企业推进口  | 重点管理   | YS-330292-004 | 330292-XZ     | 1          |           | 宁波市大榭开发区 | 123     | 首次昏驚   | 新设置排污口     | 董君 亚更中语<br>定位 注明申请 |
|           | 测试1121                 | 工作企业排污口  | 重点管理   | YS-330205-000 | 330205-XZ     | 1          | ्त        | 宁波市江北区   | 123     | 首次曾愛   | 新设置排污口     | 董君 变更申请<br>定位 注明申请 |
|           | 惆怅长岑长错                 | 工作企业排活口  | 重点管理   | YS-330203-000 | 330203-XZ     | 1          | đ         | 宁波市海靖区   | 123     | 首次普查   | 新设置排行口     | 查看 变更申请<br>定位 注射申请 |
|           |                        | 城镇污水处理厂排 | 重点管理   | SS-330283-004 | 330283-XZ     | 1          | -1        | 宁波市寨化区   | 23      | 發雲中    | 新设置排行口     | 定位 查看              |
|           |                        |          |        |               |               |            |           |          | 共 9     | * 2 1  | > 10 条/页 ~ | 就至 1               |
|           |                        |          |        |               |               |            |           |          |         |        |            |                    |

|                                        |                 |                     |                |        |                        |                       |    | _   | the state of the state of the s |           |
|----------------------------------------|-----------------|---------------------|----------------|--------|------------------------|-----------------------|----|-----|----------------------------------------------------------------------------------------------------|-----------|
| 支更内容                                   |                 | e任主体 🗹 基:           | 本信息 上代         | 安更说明文件 | <b>‡</b>               |                       |    |     | 污口的,只填与王泉即可。多个排污单位共用一个排<br>污口的,主要奉任丰体应当煊报主责和副责,副责可                                                                                                    |           |
| 责任主体名称                                 |                 | 中波由中波区              | 海道工有限公司        |        |                        |                       |    |     | 填写多份。                                                                                                    |           |
| -                                      | 00.004544-09.70 |                     |                |        |                        |                       |    | -   | 2. 包括两种情形: (1) 历史排汚口备案是指本办法实                                                                                                    |           |
| 86                                     | 080-01491-029   |                     |                |        |                        |                       |    | _   | 施前在用的入海排污口的备案,应当按照排污口整治                                                                                                    |           |
| 联系人                                    | 张三              |                     |                | 联      | 系电话                    |                       |    | - 1 | 技术指用有天要求現与适合需要整合; (2) 新设直体<br>(2) 新设直体(2) 新设直体(2) 新设(2) 新设(2) 新设(2) 新成(2) 新设(2) 新成(2) 新成(  |           |
| 法定代表人                                  | 张三              |                     |                | R¢.    | 系电话                    | 1371111111            |    |     | 及对原来不具有排污功能或者已废弃口门的使用的备                                                                                                    |           |
| 通信地址                                   |                 | 浙江省宁波市              |                |        |                        |                       |    |     |                                                                                                    |           |
| 备需值形2                                  | ١               | ,<br>历史排污口(是语       | (同要整治: ) 是 💽 i | 5)     | ○ 新设置排污口               |                       |    |     | 3. 历史持ち口前美的境场局内时间,新设置持ち口前<br>素的境场拟启用时间。                                                                                                    |           |
| 入海排河口名称                                | 宁波              | 专会统小制度值             | 演海村西北1公里狼痢-    | e 入    | 海排河口编码                 | ES-330281-0027-QT-JH  |    |     | <ol> <li>4.格式:地級市名称+区(市/長)名称+街道(ジ/</li> <li>(第)。</li> <li>(第)、</li> <li>(第)、</li> <li>(1)、</li> <li>(1)、</li></ol>                                                                                                    |           |
| · (叔) 启用时间 <sup>3</sup>                |                 | 2024-11-25          |                |        |                        |                       |    | 0   | (4) 名称"详细地定起定业名称",必要时间以利用设持<br>征标志物信息与距离特征、方位特征结合的方式描                                                                                                    |           |
|                                        | •具体地址4          | *15                 | 第三首 - 市        | 宁波市    | → 長/区 余姚市              | > 宁波市余统小硼级银           | t. |     | 法。                                                                                                    |           |
|                                        |                 |                     | 渤海   二 黄海      |        | 62.0X                  | 121.049667            |    | -   | 6. 此项选填。污水海洋处置工程排污口需填写。                                                                                                    |           |
| 排河口位置                                  | "所在海域           |                     | 东海 () 南海       | "她理论标  | 2 纯度                   | 30.243539             |    | •   | 7. 由管道、沟渠等共同构成或其他排水设施可选择"其<br>m <sup>2</sup> + 3.489 (4.45) (4.45) (4.45)                                                                                                    |           |
|                                        | 陶伝統統            | 廠 <sup>6</sup> (km) | 0              |        | 出水口距水面                 | E8 <sup>6</sup> (m) 0 |    | -1  | <ol> <li>Filessifer, Gliens主要特别。</li> <li>此项选填。已通过建设项目环境影响评价审批的,</li> </ol>                                                                                                    |           |
| 18河口一级类型                               | 其他              | #D                  |                | ~ 19   | ビッロニの英型                | 其他部湾口                 |    | ~   | 電填写环境影响评价审批意见文号,各氢部门应当根<br>(1995年-1997年-1998年-1998年)                                                                                                    |           |
|                                        | 0.6             | 12                  |                | 他      | 请输入                    |                       |    | - 1 | <ol> <li>此项选填。已取得排污许可证的,需填写排污许可</li> </ol>                                                                                                    |           |
| "排水设施舆型"                               |                 | ERITORIA            |                |        |                        |                       |    |     | 证编号,备案部门应当根据编号主动获取有关信息,                                                                                                    |           |
| 环境影响评价审批                               | 意识文要8           |                     |                | IR     | 地影演评价备去编号 <sup>8</sup> | MARC A                |    |     | 初初頃後。多小和汚単位/人共用一小和汚口的,主求<br>不需填写,取得排污许可证的排污单位在对应副家中                                                                                                    |           |
| ************************************** | 1000            |                     |                | 10     | 1000 CHARGE            | 10140 V               |    |     | 填写排污许可证号/排污许可登记编号,本表中有关信                                                                                                    |           |
|                                        | (FIRM           | 中校                  |                |        | 2 福泊時秋                 |                       |    | ~   | 8位当号指与计句定载的内容一载。 10.此项选填。安装扩散器的污水海洋处置工程排污口                                                                                                    |           |
| 入海排污口排放力                               | 1000            | 5++-FR              | 0.0            | -      |                        |                       |    |     | 应当填写扩散器类型。                                                                                                    |           |
|                                        | 2010            | 1940/10             | 0,70           | 8      |                        |                       |    |     | <ol> <li>11. 编号排污计可让规定的污染物排放按值;未取得排<br/>污许可证的,编写污染物排放应当执行的地方污染物</li> </ol>                                                                                                    |           |
| D BORRMENT                             |                 |                     |                |        |                        |                       |    |     | 排放标准限值,无地方标准的填写行业或国家污染物                                                                                                    |           |
| + 新增项目                                 | 1               |                     | *主要污约          | 轮物排放浓度 | 度及排放总量                 |                       |    |     | 排放标准限值。单位: mg/L。多个排污单位共用一个<br>入资地运门的 主要由语言各地运单位推动器值的最                                                                                                    |           |
|                                        |                 |                     |                |        |                        |                       |    |     | WG                                                                                                    | 激活 Window |

#### 2.2.1.3.排污口备案注销申请

在【首次备案】模块列表中选择需要注销的排污口,点击该信息

列表【操作】中的【注销申请】按钮,弹出【注销登记表】,依据实际情况填写信息并上传相关照片及文件后点击【申请】完成注销申请流程。

(申请完成后等待地市审核,进入下一步)(完成申请后,将会 在【备案注销】板块生成一条信息列表)

| < BARE          | _        | 入海排污口注意  | 前登记表      |          |               |          |        |                      | ×   |          |       |                 |                  | 2                |
|-----------------|----------|----------|-----------|----------|---------------|----------|--------|----------------------|-----|----------|-------|-----------------|------------------|------------------|
| 教師的第一 地口沿和      |          | *入局部同口名  | 8 21      | 医市余眠小蔷薇  | 遠高海村西北1公園振鳴-  | 入海球河口    | 1876 · | ES-330281-0027-QT-JH | 12  |          |       |                 |                  |                  |
| 入通知的日常和 (1983)人 |          | 827      | 330281    | -LS-0027 |               |          |        |                      | 18  |          |       |                 |                  |                  |
| + 新说答理站门 + 历史   | 182513   | 统一社会信用代  | CORVERSES | Q(939    |               |          |        |                      | 11  |          | 9.99  | = 0588          |                  | 1 (DIR           |
| 入海田的口名称:        | 服务口类型    |          |           | 具体地址     | 浙江會宁波市永明市3    | 和工程中成市   |        |                      | 11  | 詳細地社 =   | 业务权应。 | ●实话形 ::         |                  | iner             |
| 今回市市场小都和政策利     | Martin   | 入海排河口位置  | 2         | 经度       | 121.049667    |          | 14.2t  | 30.243539            | 11  | 学该市在现小看… | E7.95 | 历史和和日           | <b>唐春</b><br>送位  | 2200<br>119000   |
| 7880005588785   | 王叶企业集    | 责任主体名称   |           | 中波       | 市中波环海童工有限公司   |          |        |                      | 11  | ÷aneu85  | 第六発度  | 历史服务日           | 200              | 交更中语<br>注制年盛     |
| RIGCMERSHIELD   | TURMOR   | 联系人      | łĸΞ       |          |               | 联系电话     |        |                      | 11  | 字语传示统复新  | 貴紫中   | 历史解消口           |                  | 88               |
| 于这些意思于都经知识实际    | MULTERAD | 法运代褒人    |           |          |               | 联系电话     |        |                      | 11  | 空波也是用小圈  | 發展中   | 历史推测口           |                  | 22               |
| 11213840103000  | INDERS   | *±94.83  |           | 1992.2   |               |          |        |                      | 11  | 宁波市會山县石  | 展示要素  | 而史推考口           | <b>費用</b><br>202 | 交票中语<br>注明中语     |
| REALPHONE       | 工作企业师    | 通想体细胞明洁  | 王钟、李四     |          |               |          |        |                      | E   |          | 喜次養充  | 新设置加坡口          |                  | 支援申请             |
| BEL21521        | Inclus   | 配塔照片 (新闻 | 9成封堵后的    | ]现状照片)   |               |          |        |                      | 11  |          | 華大學業  | 新安型地市口          |                  | · 這要申請<br>  這例申請 |
| 网络长平长期          | INCOM    | +        |           |          |               |          |        |                      | 11  |          | B/Bg  | <b>新名</b> 第11月日 | 20               | 2003             |
|                 | 城镇国水经理   |          |           |          |               |          |        |                      | 11  |          | 皇室中   | 新設置用時日          |                  | 20               |
|                 |          |          |           | 表 ()     | 1位) 对入潮和治口进行信 | 總文東登记, 日 | 8      |                      | -11 | <b>#</b> | · ( ] | 5 10 会反~        | 現至               |                  |
|                 |          |          |           | O.       | 鲜维水设施及相关构教物   |          |        |                      |     |          |       |                 |                  |                  |

# 2.2.2. 备案信息变更

此界面显示所有变更确认中、变更信息未通过、已变更的备案变更业务。

可通过排污口名称,类型(排污口)、地区、排污口排查编码、 备案情形、是否需要整治、管理类型、是否安装流量计,是否共用、 排放方式、排放设施、有无闸门、业务状态、所在海域、责任主体、 启动时间查询相关排污口信息。

| 🙆 全国入海排  | 污口监督管理信息化平台         |           |                   |                |             |           |           | ● 设置条案 ● 日常 | a管 在线人数:2 []                 | pwk_zrzt • |
|----------|---------------------|-----------|-------------------|----------------|-------------|-----------|-----------|-------------|------------------------------|------------|
| 首次备案     | ─ 各案信息变更            |           |                   |                |             |           |           |             |                              |            |
| ● 保安信息会更 | < ◎ 前次前盒 ● 前盒信息变更 × |           |                   |                |             |           |           |             |                              | > ⊗        |
| 5 SP:1%  | 数据列表                |           |                   |                |             |           |           |             |                              |            |
| PIAML 77 | 入海線石口名称 谢输入         |           | <b>NE</b> (10.247 | • B            | 51          | vt        | nte hitte | · 前选择       | • N35                        | × ]        |
| ● 各窓査询   | + 9670              |           |                   |                |             |           |           | ٩           | <b>西</b> 词 = 更多查询条件          | 1 3899     |
|          | 入海绿圬口名称 0           | 排污口类型 0   | 排污口编码 ○           | 备案号 0          | <b>经成</b> 0 | 結合の       | 地区。       | 详细地址 0      | 业务状态 0                       | 操作         |
|          | 测试-1                | 城镇污水处理厂排  | YS-330293-0001-S  | 330293-XZ-0001 | 1           | 1         | 宁波市梅山开发区  | 1           | 确认中                          | 详情         |
|          | 责试排污口241122         | 工矿企业排活口   | YS-330291-0003-G  | 330291-XZ-0003 | 2           | 2         | 宁波市杭州湾新区  | 123         | 交更信息未通过                      | 详情         |
|          | 测试排污口1122           | 城镇污水处理厂排  | BS-330281-0026-S  | 330281-XZ-0026 | 1           | 1         | 宁波市余皖市    | 123         | 交更信息未通过                      | 洋情         |
|          | 22223333            | 工矿企业排活口   | BS-330283-0043-G  | 330283-XZ-0043 | 1           | 1         | 宁波市寨化区    | 12          | 确认中                          | 详情         |
|          | 宁波市镇海区宁波舟山港股份有限公    | 工矿企业排词口   | ES-330211-0022-GY | 330211-LS-0022 | 121.74704   | 29.980576 | 宁波市镇海区    | 宁波市镇海区招宝山   | 已交更                          | 详情         |
|          | 宁该市余规器门镇马字桥西北632    | 其他除河口     | ES-330281-0024-Q  | 330281-LS-0024 | 121.024711  | 30.230695 | 宁波市余城市    | 宁波市会统强门镇    | 已変更                          | 评情         |
|          | Satstie CHX         | 工矿企业预进地口  | BS-330282-0002-G  | 330282-LS-0002 | 123         | 21        | 宁波市慈溪市    | dddd        | 确认中                          | 详情         |
|          | 宁波市余统小曹璨遗余观青青标准件    | 城镇远水处理厂排  | YS-330282-0004-S  | 330282-LS-0004 | 21          | 23        | 宁波市慈溪市    | 213         | 亞更信息未通过                      | 详情         |
|          | 1121測設305日          | 工业及其他各类图… | ES-330225-0420-G  | 330225-LS-0420 | 121.831451  | 29.159208 | 宁波市象山县    | 宁波市象山县石浦镇   | 变更信息未通过                      | 洋情         |
|          | 假试测试测试测试            | 工矿企业排行口   | YS-330292-0041-G  | 330292-XZ-0041 | 1           | 1.        | 宁波市大樹开发区  | 123         | 交更信息未通过                      | 详情         |
|          |                     |           |                   |                |             |           |           | 共16条 < 1 4  | ? ) 10 新页 ~                  | 跳至 1 页     |
|          |                     |           |                   |                |             |           |           |             | 激活 Windows<br>转到"设置"以激活 Wind | lows,      |

#### 2.2.2.1. 备案变更申请

本模块与上述在【首次备案】模块中备案信息列表操作【变更申 请】的功能相同,点击"\*\*\*\*\*""打开已变更入海排污口列表,输入您 要变更的入海排污口名称查询数据,点击"\*\*\*""打开该排污口信息【信 息登记表】依据实际情况进行更改填写,选择责任主体修改需要上传 变更说明文件,修改完成并上传相关照片及文件后点击"\*\*\*""完成变 更登记,等待地市确认变更信息。

(完成申请后,将会在【备案信息变更】板块生成一条信息列表)。

|        | 三 新来信息变更                                |                   |                            |                   |            |         |              |          |            |              |                |
|--------|-----------------------------------------|-------------------|----------------------------|-------------------|------------|---------|--------------|----------|------------|--------------|----------------|
|        | <                                       | 选择要变更的入海          | 服污口                        |                   |            |         |              | ×        |            |              | > @            |
|        | 問題列集                                    |                   |                            |                   |            |         |              |          |            |              |                |
| ▶ 斜定注時 | 入海市河口名称 回北人                             | 入海田市              | 18861                      |                   |            |         | 4 <u>#</u> 9 |          |            |              |                |
|        |                                         | 入海銀行口名和           | <ul> <li>NISD类型</li> </ul> | 0 BE 0            | 11 MERES   | E o     | 操作           |          |            |              |                |
|        | + 102                                   | 宁波市余城小硼级<br>村高北1公 | <b>法法律</b> 其他年间日           | 1 宁波市余期           | 市 宁波市余频    | en      | 2016         |          |            | 音波           | 年              |
|        | 入海路当门名称:0                               | 宇波市象山長石浦          | III中读 工矿企业和词               | 10 字波市 <b>象</b> 山 | 長 宁波市象山    | -R      | 調売           | 16K -    | 详细地址。      | 全有状态 :       | 操作             |
|        | Big 1                                   | 1121355237        | C 工业及其他各身                  | em. 95tau         | 县 宁该市象山    | 8       | 84.52        | F层市場山开发区 |            | 観辺中          | 洋橋             |
|        | 展展在18月1日241122                          | REAREAREA         | No. 工矿全型用词                 | 中波市大脈             | 开发 123     |         | 确定           | 的现在状态可能区 |            | 安美信意未通过      | 评估             |
|        | 用4016月日1122                             | 11 彩成1121         | 工矿全台用词                     | 0 93712           | 医 123      |         | 2.46         | 学波布亲现由   |            | 安新信息未透过      | 1910           |
|        | 22223303                                |                   | I IV2083                   | () 中波市海南          | 医 123      |         | 8412         | 学校市場の区   |            | 勝以中          | 洋橋             |
|        | 学家市场有区学家有业素股份有限业                        |                   |                            |                   |            |         |              | 学派市国有区   | 学派市政制匠信宝山  | 已续要          | 1710           |
|        | 宁语市大规则"加马子桥西北东议。                        |                   |                            | 共6盛               |            | 0 飾/页 ~ | RE 1         | 只 宁原市家院市 | 宁派市东北和 34  | 旧史奥          | 洋板             |
|        | Mid#WCHX                                | 1                 |                            |                   |            |         |              | 宁波市联系市   | dddd       | 8817.41      | 710            |
|        | *E*##}################################# | 网络马尔达进门组          | YS-338282-0004-6           | 330282-6.5-0004   |            |         |              | 宇宙性感激性   |            | 交更信息未通过      | Ves            |
|        | TERRORISTI .                            | 工业以其他各类团          | ES-330225-0420-G           | 330225-6.5-0420   | 121.831451 |         | 9.159208     | 宁汉市最山县   | 学派内象山县石库镇  | 交景信意干透过      | 1710           |
|        | RIVERGENERIC                            | 工业中的推进口           | Y8-330292-0041-0           | 330292-XZ-0041    |            |         |              | 空波市大樓开发区 |            | 安美信息未通过      | 评慎             |
|        |                                         |                   |                            |                   |            |         |              |          | 共16 册 _ [] | 2 > 10 S/T ~ | 概 <u>第</u> 1 页 |
|        |                                         |                   |                            |                   |            |         |              |          |            |              |                |

|                     |                                                                                                    | 简化管理入                | 每排污口行    | 备案登记主表             | Ę1 🚺                  | 查看关联信 | 8   | 填表说明:<br>1.登记表分为主表和副表。一个排污单位对应一个排                                                                                                    |
|---------------------|----------------------------------------------------------------------------------------------------|----------------------|----------|--------------------|-----------------------|-------|-----|----------------------------------------------------------------------------------------------------|
| 支票内容                | 東                                                                                                    | 王主体 🔽 基本信息 🛛 上传      | きの説明文件   |                    |                       |       | - 1 | 污口的,只填写主要即可。多个排污单位共用一个排<br>运口的,主要再任主体中的规定要和到表,更用可                                                                                          |
| 泰仟丰佳名称              |                                                                                                    | 中京市中京江海田工会           |          |                    |                       |       | _   | 15日103,主要因于主体区当场18月30,前30月<br>描写多份。                                                                                                    |
| 统一社会信用代码            | 23 19 dt 19 dt 19 dt 19 dt 19 dt 19 dt 19 dt 19 dt 19 dt 19 dt 19 dt 19 dt 19 dt 19 dt 19 dt 19 dt 19 dt 19 dt |                      |          |                    |                       |       | _   | <ol> <li>包括两种情形: (1) 历史排行□各案是指本办法实</li> </ol>                                                                                              |
| REL                 | 26-                                                                                                    |                      | FFS      | (m):5              |                       |       | _   | 被回收在1933人喝用15日19首篇,加当我19815日198日<br>技术指南有关要求填写是否需要整治; (2)新设置排                                                                              |
| 40000               | 58                                                                                                    |                      | 805      | orbail<br>Imilia   |                       |       | _   | 河口备案是指入海排河口首次建造使用前的备案,以                                                                                                    |
| 122EFURA            | 5t                                                                                                    |                      | 843      | 14910              |                       |       | _   | 及对原来不具有排污功能或者已废弃口门的使用的备                                                                                                    |
| 通信地址                |                                                                                                    | 浙江曾宁波市               |          |                    |                       |       | _   | 3. 历史排污口备案的填写启用时间,新设置排污口备                                                                                                    |
| *备案情形/2             | () 历                                                                                                    | 史排污口(是否需要整治: ) 是 💿 答 | E) (     | )新设置排污口            |                       |       |     | 置的填写拟启用时间。<br>                                                                                                    |
| 入海排湾口名称             | 宁波市                                                                                                    | 余帅小曹娥镇滨海村西北1公里破明-69  | - 入港     | 肺泻口编码              | ES-330281-0027-QT-JH  |       | _   | 4. 倍式: 地域市名称+区(市/县)名称+街道(多/<br>镇)名称+详细地扩或企业名称,必要时可以用周边特                                                                                    |
| *(规) 启用时间3          |                                                                                                    | 2024-11-25           |          |                    |                       |       | 0   | 征标志物信息与距离特征、方位特征结合的方式描                                                                                                    |
|                     | •具体地址4                                                                                                    | ** WIN ~ **          | 宁波市 、    | - ● 長/区 余焼市        | > 宁波市余统小囊矮镇           |       |     | 述。<br>5 单位: °: 保留小教点所6位 如XXX XXXXXX*。                                                                                                    |
|                     |                                                                                                    | () 激考 () 第時          |          | 经度                 | 121.049667            |       |     | 6. 此项选填。污水海洋处置工程排污口需填写。                                                                                                    |
| 排污口位量               | 附任用现                                                                                                    | ●东海 ○ 南海             | APRENDA. | 纯度                 | 30.243539             |       | × . | 7. 由管道、沟渠等共同构成或其他排水设施可选择"其<br>etr" #3490141-19-504001-19-8040                                                                              |
|                     | 陶压积线距离                                                                                                    | 6 (km) 0             |          | 出水口距水面             | E8 <sup>6</sup> (m) 0 |       | - 1 | 8. 此项选填。已通过建设项目环境影响评价审批的,                                                                                                    |
| 18月日一级类型            | 其他部                                                                                                    | 8                    | ~ 推      | ちロニの英型             | 其他指注口                 |       | ~   | 電填写环境影响评价审批意见文号,备案部门应当根<br>(第一章 二) - 100 m = 200 m = 200 m = 200 m = 200 m = 200 m = 200 m = 200 m = 200 m = 200 m = 200 m = 200 m = 200 m |
|                     | ⊂ ERT                                                                                                    |                      | *        | 3842 入             |                       |       | - 1 | 建文号主动的政府与达自思,如何编版。<br>9. 此项选编。已取得排污许可证的,需编写排污许可                                                                                            |
| "排水设施舆型"            | (a) 7-1                                                                                                    | 67 O #167            |          |                    |                       |       |     | 证编号,备窗部门应当根据编号主动获取有关信息,                                                                                                    |
| 17.48/10 TO         | the make mile                                                                                                  |                      | The      | allow Silver and B |                       |       |     | 协助填报。多个排污单位/人共用一个排污口的,主要<br>不需适宜 取编址运许可证的地运单位在对力副表由                                                                                        |
| 57-9286-951+07#452  | 800045-                                                                                                    | NURV                 | 31-6     | 0                  | 2028A                 |       |     | 填写排污许可证号/排污许可登记编号,本衷中有关信                                                                                                    |
| 理这些可得名。             | 请输入                                                                                                    |                      | 預約有      | 5斤小量10%号~          | 遺脈入                   |       |     | 息应当与排污许可证载明内容一致。                                                                                                    |
| *入海排河日排放7           | (E)2031                                                                                                    | 欽                    |          | ✓ 岸边球放             |                       |       | ~   | 10.10.11034, 安安市 0.460157.7年792直上在1975日                                                                                                    |
|                     | *最否约                                                                                                    | (用) ○ 是 ⑧            | No.      |                    |                       |       |     | 11. 填写排污许可证规定的污染物排放限值;未取得排                                                                                                    |
| 計取購與型 <sup>10</sup> | 请输入                                                                                                    |                      |          |                    |                       |       |     | 污许可让的,填写污染物排放应当执行的地方污染物<br>接放标准照值,无地方标准的填层行业或图案运动物                                                                                         |
| + 新增项目              |                                                                                                    | *主要污练                | 2物排放浓度   | E及排放总量             |                       |       |     | 排放标准眼值。单位:mg/L。多个排污单位共用一个<br>入海排污口的,主要中填写各排污单位排放限值的最                                                                                       |
|                     | *150                                                                                                    | *排动边窗                | 11(ma/L) |                    | *排放中量12(1/a)          | 10.75 | -   | 宽值. 激活 Window                                                                                                    |

# 2.2.2.2.变更信息查看

点击详情,可浏览变更记录,且修改过的信息将会以红色字体展

示

| ET OF 1   | 262   |             |              |       | R2 with le  | ¢                                       |                      | REW A             | 26            |          |              |       | EX s(m)+   |        |       |                  |
|-----------|-------|-------------|--------------|-------|-------------|-----------------------------------------|----------------------|-------------------|---------------|----------|--------------|-------|------------|--------|-------|------------------|
| R.#A      | 50.0  |             |              | -     | ACRIMENT    | 9                                       |                      | 10.61             | 30.           | =        |              |       | 47.99.45 M |        |       |                  |
| 法定代表人     | 新三    |             |              | 1     | 就派电2        | 5                                       | 1371111111           | 法定代表人             | 张             | -        |              |       | 联系电话       |        | 13711 | 1111111          |
| 通信地址      |       | 浙江會宁波7      | 5            |       |             |                                         |                      | 通信地址              |               | 派王省宁     | 波市           |       |            |        |       |                  |
| 餐套情形      | 历史    | 1077C       |              |       |             | 无调整治                                    |                      | 备案情形              | 历.            | 2341元〇   |              |       |            | 无需整治   | 清整治   |                  |
| 入海排污口名称   | 宁波    | 市镇海区宁波      | 舟山港股份有限公司镇   | 06/8  | 入港排出        | 5口编码                                    | ES-330211-0022-GY-ZD | 入海排污口名和           | 中             | 反市镇海区宁   | 波舟山港股份有限公司   | 编海港…  | 入海排污       | 口编码    | ES-33 | 30211-0022-GY-ZD |
| (叔) 息用时间  |       | 2024-11-06  |              |       |             |                                         |                      | (収) 雇用时間          |               | 2024-11- | 05           |       |            |        |       |                  |
|           | 具体地址  | 浙江省         | 宁波市 航海区 宁波市镇 | 成海区探索 | 山街道         |                                         |                      |                   | 具体地址          | 36I)     | 自宁波市 镇海区 宁波市 | 捕鸟区招生 | ELLABOLE   |        |       |                  |
|           |       |             |              |       |             | 经度                                      | 121.74704            |                   |               |          |              |       |            | 经度     |       | 121.74704        |
| 排河口位置     | 所在海域  | 东海          |              | 地理业   | 15          | 建度                                      | 29.980576            | 排污口位置             | 所在周城          | 东海       |              | 她理证   | \$5.       | 地度     |       | 29.980576        |
|           | 氟任职结果 | Billi (kam) | 0            |       |             | 出水口距水面                                  | 医氟 (m) 0             |                   | 南任期线          | 距离 (km)  | 0            |       |            | 出水口肥水面 | 三年 (n | n) 0             |
| 排污口一级类型   | TW    | 18月日        |              | ~ 1   | 排污口::       | (C) (C) (C) (C) (C) (C) (C) (C) (C) (C) | 工作企业推荐口              | 推污口一级英国           | I D           | 雄海口      |              |       | 検汚ロニ       | の後期    | Ing   | 2014年3日 ~        |
|           | 19.40 |             |              |       |             |                                         |                      |                   | 88            | Æ        |              |       |            |        |       |                  |
| 排水设施类型    | 有用    | a           |              |       |             |                                         |                      | 排水设施测型            | 有             | 017      |              |       |            |        |       |                  |
| 环境影响评价审排  | 比意见文号 |             |              | 1     | 环境影响        | 明平价备实编号                                 |                      | 环境影响评价调           | 批意见文号         |          |              |       | 环境影响       | 洋价备实编号 |       |                  |
| 排污许可证号    |       |             |              | 1     | <b>排污许可</b> | 7登记编号                                   |                      | 排污许可证号            |               |          |              |       | 排污许可       | 登记编号   |       |                  |
| 排放方式      | (6)83 | HEBY        | ✓ 廃岸損放       | ~     | 是否共用        | 8                                       | 晟                    | 推放方式              | (6)           | 的非故      | ~ 寛幸排放       |       | 是否共用       |        | 晟     |                  |
| 扩散器周型     |       |             |              |       | 是否开席        | 流振動設控                                   | 80                   | 扩散器间型             |               |          |              |       | 是否开展       | 高級监控   | 800   |                  |
|           |       |             | 主要污染性        | 勿排放济  | 渡及          | 非放总量                                    |                      |                   |               |          | 主要污染         | 物排放剂  | 度及其        | 放总量    |       |                  |
|           | 项目    |             |              | 排放浓度  | (mg/L)      |                                         | 排放/位量(Va)            |                   | 项目            |          |              | 律故浓厚  | (mg/L)     |        |       | 排放总量(1/8)        |
| <b>探探</b> |       |             | 21           |       |             |                                         | 21                   | 要派                |               |          | 21           |       |            |        | 21    |                  |
|           |       |             | 1            | a条盘1  | 副表          |                                         |                      |                   |               |          |              | 备案登词  | 副表         |        |       |                  |
|           | 申请单位八 |             |              | 1816D | (2世型)       |                                         | 继行日二级美型              |                   | 申请单位          | ٨.       |              | 推进口一  | 级线型        |        |       | 推行口二级类型          |
| 测试新增单位1   |       |             | 工业体海口        |       |             |                                         | 工新企业推进口              | 测试新增单位1           |               |          | 工业排活口        |       |            |        | Ind   | 2业维持口            |
| 威诺信息技术有限  | 要公司   |             | TWRED        |       |             |                                         | 工作全业能带口              | 入海排污日设置           | tis (Elistics |          |              |       |            |        |       | 激活 Windows       |
|           |       |             |              |       |             |                                         |                      | 1 0 0 0 0 0 0 0 0 |               |          |              |       |            |        |       | INALL WITHOWS    |

# 2.2.3. 备案注销

此界面显示所有已注销、注销已驳回以及注销中的备案信息。

可通过排污口名称,类型(排污口)、地区、排污口排查编码、 备案情形、是否需要整治、管理类型、是否安装流量计,是否共用、 排放方式、排放设施、有无闸门、业务状态、所在海域、责任主体、 启动时间查询相关排污口信息。

| 🕘 全国入海排  | 污口监督管理信息化平台      | î        |                |              |            |           |          | <b>n</b> 6 | 医条束 🔒 日常监管 | 在线人数:2 🚺                  | 🔳 pwk_zzzt 🕶 |
|----------|------------------|----------|----------------|--------------|------------|-----------|----------|------------|------------|---------------------------|--------------|
| ■ 首次皆案   | 三 备案注销           |          |                |              |            |           |          |            |            |                           |              |
| ● 备案信息交更 | く 前盤注明 ×         |          |                |              |            |           |          |            |            |                           | > ⊗          |
| ● 香室注明   | \$2(307)32       |          |                |              |            |           |          |            |            |                           |              |
| 5 8223   | 入海球河口名称 這能入      |          | 教型 通道部         |              | 请选择        | ~         | 地区 请选择   | ×          | 请选择        | × 8899                    | ~            |
|          | + 新聞             |          |                |              |            |           |          |            | ( 重調       | = 更多查询条件                  | 11 清除        |
|          | 入海排污口名称 😄        | 排污口类型 ⇒  | 排污口编码 ≎        | 备案号 💠        | 授政 ≑       | 98.88 ÷   | ible ÷   | 详细地址。      | 业务状态。      | 注明原因                      | 现作           |
|          | 宁波市余规小曹操凯演局村西北1公 | 其他地行口    | ES-330281-0027 | 330281-LS-00 | 121.049667 | 30.243539 | 宁波市余城市   | 宁该市余姚小蔷娥道  | 注助中        | 1                         | <b>2</b> 2   |
|          | 测试增远已241122      | 工矿企业排行口  | YS-330291-0003 | 330291-XZ-0  | 2          | 2         | 宁波市杭州海新区 | 123        | 已注明        | 3333                      | 重要           |
|          | 费能排斥日1122        | 城缅河水处理厂排 | BS-330281-0026 | 330281-XZ-0  | 1          | 1         | 宁波市余城市   | 123        | 已注時        | 44                        | <b>元</b> 君   |
|          | 宁波市缅海区宁波舟山灌服份有限公 | 工矿企业排污口  | ES-330211-0022 | 330211-LS-00 | 121.74704  | 29.980576 | 宁波市镇海区   | 宁波市镇海区招宝   | 已注明        | 222                       | #8           |
|          | 宁波市余观四门镇马李桥西北632 | 其他排污口    | ES-330281-0024 | 330281-LS-00 | 121.024711 | 30.230695 | 宁波市余城市   | 宁波市余规范门镇   | 已注朔        | 555                       | 童君           |
|          |                  |          |                |              |            |           |          |            | 共5条 (1)    | > 10 航页 ~ 3               | 1页           |
|          |                  |          |                |              |            |           |          |            | 調整         | 话 Windows<br>智能電心網話 Windo | DWS,         |

#### 2.2.3.1. 备案注销申请

本模块与上述在【首次备案】模块中备案信息列表操作【注销申 请】的功能相同,点击"\*\*\*\*""弹出【注销登记表】,依据实际情况 填写信息后点击"\*\*\*""完成【注销申请】步骤。

| ■ 田次務室 | 三 条本注闭      |             |                  |                                  |                             |               |                  |
|--------|-------------|-------------|------------------|----------------------------------|-----------------------------|---------------|------------------|
|        | <           | 注销登记表       |                  |                                  | ×                           |               | > 0              |
|        | 数层列表        | •入港即河口名称    |                  | 选择                               |                             |               |                  |
|        | 使用口名称 · 密始人 | 委会导         |                  |                                  |                             |               |                  |
|        | + 新聞        | 统一社会信用代码/组织 | REARCE           |                                  |                             |               | 音词 三 更多音词条件 1 清除 |
|        | #9 #SD8# :  | A REPORT OF | 具体地址             |                                  |                             | 详细地址 : 业务状态 : | 注明规则 操作          |
|        |             | 入/89/5L1位置  | 经双               | ня                               |                             |               |                  |
|        |             | 要任主体名称      |                  |                                  |                             | 共0条 2         | 10条页~ 蒜至 1 页     |
|        |             | 联系人         |                  | 就販売到                             |                             |               |                  |
|        |             | 法定代表人       |                  | 联系电话                             |                             |               |                  |
|        |             | "注纳原因       |                  |                                  |                             |               |                  |
|        |             | "现场照片(新建成3月 | <b>袁</b> 后的现状照片) | "监察报告(所除或封境后做一<br>分析、表明对环境已无影响,I | 次监察,与折除航监测线果进行对比<br>形成报告提交) |               |                  |
|        |             | +           |                  | 小 上侍                             | - II                        |               |                  |
|        |             |             | 我(筆位)对入<br>新聞館水道 | 奉申6日进行信意支票登记,包<br>23月关和转位        |                             |               |                  |
|        |             | 电波 关闭       |                  |                                  |                             |               |                  |

(申请完成后等待备案部门(地市级用户)确认,进入下一步)。

## 2.2.3.2.确定注销

| 完成注销后可查看"注销记录" | 若未通过, | 可查看注销原因。 |
|----------------|-------|----------|
|----------------|-------|----------|

| An de rela       | = 备家注销               |            |                     |              |            |           |           |               |        |            |      |
|------------------|----------------------|------------|---------------------|--------------|------------|-----------|-----------|---------------|--------|------------|------|
| (1976)<br>(1976) | ▲ 新常注明 × ● 前次發雲 ()   | 交更的込 × 0 数 | 268228 × 0 3        | EMMAL × • M  | 食意词 ×      |           |           |               |        |            | >    |
| 印度变更             | 数据列表                 |            |                     |              |            |           |           |               |        |            |      |
|                  | States-Derich States |            | action Construction |              |            |           | 10 TT     |               |        |            |      |
|                  |                      |            | 9022 (State         | Y            | 1912239    | ×         | ABIX STOL | 18 V          | 81059  | × 19239    | ~    |
|                  | + 新聞                 |            |                     |              |            |           |           |               | の意     | 日 三 更多查询条件 | 1 清除 |
|                  | 入海排污口名称 🗢            | 排污口类型 ○    | 排污口编码 ○             | 备案号 ≑        | 经终止        | 纬政 0      | 地区 🗘      | <b>注相的好</b> 。 | 业务状态 🗧 | 注明原因       | 操作   |
|                  | 宁波市东东小曹操道演奏村西北1公…    | 其他终远口      | ES-330281-0027      | 330281-LS-00 | 121.049667 | 30.243539 | 宁波市亲统市    | 宁该市余兆小蕃烟植     | 已改图    | 1          | 查看   |
|                  | 商试修河口241122          | 工新运动编辑口    | YS-330291-0003      | 330291-XZ-0  | 2          | 2         | 宁波市杭州湾新区  | 123           | 已注纳    | 3333       | 童君   |
|                  | 對武排污口1122            | 城镇污水处理厂排   | BS-330281-0026      | 330281-XZ-0  | 1          | 1         | 宁波市余城市    | 123           | 已注明    | 44         | 查看   |
|                  | 宁波市镇海区宁波舟山港股份有限公     | 工矿企业推进口    | ES-330211-0022      | 330211-LS-00 | 121.74704  | 29.980576 | 宁波市镇海区    | 宁波市镇海区招宝      | 已注明    | 222        | ±2   |
|                  | 宁波市余规图门镇马亭桥西北632     | 其他排污口      | ES-330281-0024      | 330281-LS-00 | 121.024711 | 30.230695 | 宁波市余姚市    | 宁波市余皖酒门镇      | 已注明    | 555        | 22   |
|                  |                      |            |                     |              |            |           |           |               | 共5条 (1 | > 10 船页 ~  | 跳至 1 |
|                  |                      |            |                     |              |            |           |           |               |        |            |      |
|                  |                      |            |                     |              |            |           |           |               |        |            |      |
|                  |                      |            |                     |              |            |           |           |               |        |            |      |
|                  |                      |            |                     |              |            |           |           |               |        |            |      |
|                  |                      |            |                     |              |            |           |           |               |        |            |      |
|                  |                      |            |                     |              |            |           |           |               |        |            |      |

# 2.2.4. 备案查询

此界面展示所有状态下的排污口,包括首次备案、变更确认、备案注销、备案信息变更, 当业务流程未结束时,业务状态栏显示灰色。可在此界面可对已结束业务(首次备案、备案 注销、备案信息变更)再次进行操作

|       | 数据列表 统计分析                                                              | (皆案 ● 空更确认 ×                   | ● 备案信息正更 > | < ● 注册确认 >                                      | < < < < < < < < < < < < < < < < < < < |                                |                              |                            |                                                                              |                                                                                                    |           |                                       |
|-------|------------------------------------------------------------------------|--------------------------------|------------|-------------------------------------------------|---------------------------------------|--------------------------------|------------------------------|----------------------------|------------------------------------------------------------------------------|----------------------------------------------------------------------------------------------------|-----------|---------------------------------------|
| 案(王明  | 入海体污口名称 清绘入                                                            |                                | 発型         | 10215                                           | ~                                     | ij)(5/4                        | ~                            | <b>85</b> (155)            | ×                                                                            | 明话释                                                                                                    | ~ (8)335  |                                       |
| 8.94Y |                                                                        |                                |            |                                                 |                                       |                                |                              |                            |                                                                              | (な) 重調                                                                                                    | ) = 更多意调的 | F(# 11 30R                            |
|       | 入海排污口名称 🗅                                                              | 排污口类型 ⇒                        | 新理業型 ÷     | 排污口编码 🔅                                         | 备案号 ÷                                 | 经度 0                           | <b>括欧</b> 章                  | ÷ XM                       | if seems to a                                                                | 业务状态 😄                                                                                                    | 备案情形 ÷    | 操作                                    |
|       | 宁波市余规小囊接续消海村                                                           | 其他相同口                          | 简化管理       | ES-330281-002                                   | 330281-LS                             | 121.049667                     | 30.243539                    | 宁波市余规市                     | 宁波市余筑小曹                                                                      | 首次發展                                                                                                    | 历史排河口     | 查看 支更申述<br>定位 注明申问                    |
|       | <b>报任式-1</b>                                                           | 城镇河水处理厂排                       | 里点管理       | YS-330293-000                                   | 330293-XZ                             | d.                             | Ť                            | 宁波市梅山开发区                   | 1                                                                            | 变更确认                                                                                                    | 新设置非河口    | 查看 支更由<br>定位 注纳中                      |
|       | 宁波市象山县石浦镇宁波东                                                           | 工矿企业排行口                        | 重点管理       | ES-330225-042                                   | 330225-LS                             | 121.872957                     | 29.16183                     | 宁波市象山县                     | 宁波市象山县石                                                                      | 首次發素                                                                                                    | 历史继续口     | 查看 支更申述<br>定位 注明申述                    |
|       | 389(38)5C1241122                                                       | 工作企业地专口                        | 重点管理       | YS-330291-000                                   | 330291-XZ                             | 2                              | 2                            | 宁波市杭州湾新区                   | 123                                                                          | 备案注册                                                                                                    | 新设置非河口    | 章章 支援申<br>安位 注約中                      |
|       | 8505816C1122                                                           | 城镇污水处理厂排                       | 重点管理       | BS-330281-002                                   | 330281-XZ                             | - 1                            | i.                           | 宁波市东东市                     | 123                                                                          | 备案注纳                                                                                                    | 新设置地运口    | · · · · · · · · · · · · · · · · · · · |
|       | 22223333                                                               | 工作企业地带口                        | 重点管理       | BS-330283-004                                   | 330283-XZ                             | - 1                            | 1                            | 宁波市事化区                     | 12                                                                           | 支更确认                                                                                                    | 新设置地运口    | 查查 交通中)<br>安位 注册中                     |
|       | 宁波市道海区宁波舟山港般                                                           | 工作企业地带口                        | 重点管理       | ES-330211-002                                   | 330211-LS                             | 121.74704                      | 29.980576                    | 宁波市镇等区                     | 宁该市镇海区招                                                                      | 晉案注詞                                                                                                    | 历史排海口     | 查看 交通中<br>受付 注助中                      |
|       | 宁波市余规语门编马字桥西                                                           | 其他排污口                          | 一般管理       | ES-330281-002                                   | 330281-LS                             | 121.024711                     | 30.230695                    | 宁波市余规市                     | 宁波市余规酒门镇                                                                     | 管案注例                                                                                                    | 历史排海口     | · 查看 亚亚中                              |
|       | 测试关联排污日                                                                | 工业及其他各类因                       | 重点管理       | ES-330281-002                                   | 330281-LS                             | 120.90558                      | 30.221856                    | 宁波市余期市                     | 宁波市余姚重家                                                                      | 我您确认                                                                                                    | 历史排污口     | 定位 查測                                 |
|       | 测试排污口HX                                                                | 工矿企业同共接口                       | 重点管理       | BS-330282-000                                   | 330282-LS                             | 123                            | 21                           | 宁波市慈渡市                     | dddd                                                                         | 交通统认                                                                                                    | 历史排污口     | · 查看 亚美中                              |
|       | 928664827383947482.<br>Richardson II<br>Richardson II<br>Richardson II | 其他的符日<br>工业及其他各类型。<br>工业企业用其称曰 |            | ES-330281-002<br>ES-330281-002<br>BS-330282-000 | 330281-LS<br>330281-LS<br>330282-LS   | 121.024711<br>120.90558<br>123 | 30.230695<br>30.221856<br>21 | 字波市朱规市<br>字波市朱规市<br>字波市祭運市 | <ul> <li>宇波市余明四门頃</li> <li>宇波市余明首家</li> <li>dddd</li> <li>共 21 条 </li> </ul> | 田本     田本     田     田     田 |           |                                       |

# 2.3. 日常监管

【日常监管】主要包括【规范化建设】和【自行监测】两个功能

模块。

依据《管理办法》第九条,"责任主体应当按照国家有关技术规 范的要求对入海排污口监测采样点、检查井、标识牌、监控及监测系 统设置、档案建设等开展规范化建设";第十五条 未纳入排污许可 管理的,以下类型入海排污口(包括实施重点管理和规模化海水养殖 和设置统一排污口的集中连片海水养殖的排污口)的责任主体应当按 照排污口有关技术规范的要求开展自行监测,在系统内在线填报自行 监测数据。

| 🙆 全国入海排 | 污口   | 监督管理信息化平台                  |                |          |            |          |            |      | 2 设置备案 | ● 日常监管 在线人家 | t: 2 [] 💼 pwk_zzzt + |
|---------|------|----------------------------|----------------|----------|------------|----------|------------|------|--------|-------------|----------------------|
| ▶ 规范化制设 | = *  | <b>尼范化建设</b>               |                |          |            |          |            |      |        |             |                      |
| ▶ 自行监测  | く数据列 | ● 新武注約 × ● 新次新賞 ● 克更納<br>表 | ( × ● 報告性型交更   | × 0 注明确认 | × • 新食型词 × | ● 规范化建设  |            |      |        |             | > ⊗                  |
|         |      | 入海時市日名称 入油時時日复称            | , X)te         |          | 85         |          | aren arren | - [n |        |             | <b>—</b>             |
|         | +    | 85.98                      |                |          |            |          |            |      |        | Q 畫词 = 更多   | ·查询条件 11 清除          |
|         | 座号   | 入海胆污口名称                    | 排污口编码          | 设置监测乐样点  | 设置检查并      | 设置标识牌    | 设置监控及监测系统  | 档案建设 | 开展在线监测 | 开展视频监控      | 报作                   |
|         |      | 测试关联排污口                    | ES-330281-0001 | 8        | 晋          | 10       | 90         | 是    | 元      | 景           | SRIE 22 200          |
|         | 2    | 测试关联排污口                    | ES-330281-0001 | 楷        | 景          | 景        | No.        | 是    | 是      | 景           | 编辑 查查 新叶             |
|         | 3    | 宁波市余殇小曹强镇余姚青青标准件           | ES-330281-0019 | M        | 香          | 格        | 斑          |      | 樹      | 10          | 编辑 查看 影除             |
|         | 4    | 宁波市余晓小曹援镇余皖青青标准件           | ES-330281-0019 | No.      | <b>A</b>   | <b>A</b> | 香          | 香    | No.    | 履           | 新田 重百 新計             |
|         | 5    | 宁波市余晓小曹援镇余皖青青标准件           | ES-330281-0019 | 香        | <b>A</b>   | 1        | Ť          | 愚    | 香      | 즙           | 1912 EE 2011         |
|         | 6    | 宁波市余晓小曹援镇余皖青春标准件           | ES-330281-0019 | 香        | 風          | 否        | 星          | 否    | 是      | 즐           | 1912 2 2 2011        |
|         | 7    | 宁波市余姚小曹绥镇余姚菁菁标准件。          | ES-330281-0019 | ×.       | 泉          | Ξ.       | 泉          | 香    | 20     | Ke          | (41) <u>22</u> 20)   |
|         |      |                            |                |          |            |          |            |      | 共7条    | < 1 > 10 @  | 原~ 跳至 1 页            |
|         |      |                            |                |          |            |          |            |      |        |             |                      |
|         |      |                            |                |          |            |          |            |      |        |             |                      |
|         |      |                            |                |          |            |          |            |      |        |             |                      |
|         |      |                            |                |          |            |          |            |      |        | 激活 Winde    | DWS<br>悟 Windows。    |
|         |      |                            |                |          |            |          |            |      |        |             |                      |

#### 2.3.1. 规范化建设

页面查询区:可对名下排污口信息进行查询。

可通过"排污口名称""排污口编码""填报时间""是否树立 排污口标识牌""是否设置采样点""是否设置检查井""是否设置 监测及监控系统""是否设置档案建设""是否开展在线监测""是 否开展视频监控"等查询统计相关排污口信息。

| 🙆 全国入海  | 排污口监督          | 督管理信息化平台             |                |          |                  |         |            |      | ● 设置体资 | 常监管 在线人数:2              | 🖸 😣 puk, zzzt 🕶  |
|---------|----------------|----------------------|----------------|----------|------------------|---------|------------|------|--------|-------------------------|------------------|
| ▶ 规范化融设 | 三 規范4          | kantig               |                |          |                  |         |            |      |        |                         |                  |
| 自行监测    | < • 1<br>款語7(表 | 経動注約 × ● 算次録集 ● 変更強い | ん × ● 脅敵信息交更   | × 0 注明确认 | × • \$\$\$\$\$\$ | ● 规范化建设 |            |      |        |                         | > ⊗              |
|         | J              | 入海豚市口名称              | 入海             |          | 85               |         | MRDE NEWER |      |        |                         |                  |
|         | + 554          |                      |                |          |                  |         |            |      |        | · 查询 = 更多查讨             | \$<br>余件<br>1 清除 |
|         | 序号             | 入海排污口名称              | 排污口编码          | 设置监测采样点  | 设置检查并            | 设置标识牌   | 设置监控及监测系统  | 档案建设 | 开展在线监测 | 开展视频监控                  | 操作               |
|         | 1              | 激战关制的元日              | ES-330281-0001 | 香        | 香                | 8       | 8          | 8    | 5      | -                       | 编辑 亚香 對除         |
|         | 2              | 测试外测出示口              | ES-330281-0001 | 8        | 8                | #       | 8          | 8    | 2      | 8                       | 编辑 亚晋 新神         |
|         | 3              | 宁波市余期小曹续镇余姚青青标准件     | ES-330281-0019 | *        | 80               | 8       | 80         | 8    | 80     | 8                       | 新祖 五香 新知         |
|         | 4              | 宁波市余期小曹援镇余晓青青标准件     | ES-330281-0019 | 90       | 景                | 景       | 8          | 晋    | 90     | #                       | 新祖 五吾 新玲         |
|         | 5              | 宁波市余玩小量预编余统青青标准件     | ES-330281-0019 | 90       |                  |         | 吾          | 景    | 81     | 90                      |                  |
|         | 6              | 宁波市余玩小員預請余統青青标准件     | ES-330281-0019 | Hi .     |                  | 5       | 是          | 晋    | 是      | 901                     | *** ***          |
|         | 7              | 宁波市余筑小曹援镇余统青青标准件。    | ES-330281-0019 | No.      | <b>A</b>         | 晋       |            | 晋    | No.    | NI                      | *** ***          |
|         |                |                      |                |          |                  |         |            |      | 共7条 <  | 1 > 10 歲價               | * 就至 1 页         |
|         |                |                      |                |          |                  |         |            |      |        |                         |                  |
|         |                |                      |                |          |                  |         |            |      |        |                         |                  |
|         |                |                      |                |          |                  |         |            |      |        |                         |                  |
|         |                |                      |                |          |                  |         |            |      |        | 激活 Window<br>转到"设置"以激活。 | /S<br>Windows,   |
|         |                |                      |                |          |                  |         |            |      |        |                         |                  |

#### 新增填报规范化建设信息:

点击"**\***<sup>\*\*\*\*</sup>"弹出【规范化建设】,选择入海排污口名称(此处 只存在权限内相关排污口),表格自动录入灰色区域信息,再根据实 际情况与信息需求填写表单,上传相关图片,选填完成后点击"**\***" 完成新增规范化建设。

| 8   |                                                                                                    |                                                                                                    | 244-7                                                                                                    | 9 H H 19                                                                                                    | rillion / /                                                                                                    |                                                                                                    | 1218)<br>1218                                                                                                    |
|-----|----------------------------------------------------------------------------------------------------|----------------------------------------------------------------------------------------------------|----------------------------------------------------------------------------------------------------|----------------------------------------------------------------------------------------------------|----------------------------------------------------------------------------------------------------|----------------------------------------------------------------------------------------------------|----------------------------------------------------------------------------------------------------|
| 8   |                                                                                                    |                                                                                                    |                                                                                                    |                                                                                                    |                                                                                                    |                                                                                                    |                                                                                                    |
|     |                                                                                                    |                                                                                                    | Ea                                                                                                    | 副時号口名                                                                                                    | 548                                                                                                    |                                                                                                    |                                                                                                    |
| 地址  |                                                                                                    |                                                                                                    | 庌                                                                                                    | 提作                                                                                                    | 推行门名称                                                                                                    | 接近口接奏编码                                                                                                    | 备灾已                                                                                                    |
| E . | 纯度                                                                                                    |                                                                                                    | 5                                                                                                    | ARTE.                                                                                                    | 202000                                                                                                    | 10130012000                                                                                                    |                                                                                                    |
|     |                                                                                                    |                                                                                                    | 1                                                                                                    |                                                                                                    | 舟山市嵊泗县嵊山镇情海                                                                                                    | ES-330922-0414-QT-JH                                                                                                    | 330922-LS-0414                                                                                                    |
| 是否  | 设置检查并                                                                                                    | 是 否                                                                                                    | 2                                                                                                    |                                                                                                    | 宁波市宁海县长街镇兰头                                                                                                    | ES-330226-0190-QT-JH                                                                                                    | 330226-LS-0190                                                                                                    |
| 是否  | 设置监控及监测系统                                                                                                    | 是否                                                                                                    | 3                                                                                                    |                                                                                                    | 苍南县炎李市渔港路半垟                                                                                                    | ES-330327-0249-QT-JH                                                                                                    | 330327-LS-0249                                                                                                    |
| 景否  | 开展在线监测                                                                                                    | 是否                                                                                                    | 4                                                                                                    |                                                                                                    | 宁波市象山县高塘岛乡群                                                                                                    | ES-330225-0285-QT-JH                                                                                                    | 330225-LS-0285                                                                                                    |
| # 8 |                                                                                                    |                                                                                                    | 5                                                                                                    |                                                                                                    | 台州市玉环市沙门镇幸福                                                                                                    | ES-331021-0135-QT-JH                                                                                                    | 331021-LS-0135                                                                                                    |
|     |                                                                                                    |                                                                                                    | 6                                                                                                    |                                                                                                    | 台州市玉环市海山乡南滩                                                                                                    | ES-331021-0064-QT-JH                                                                                                    | 331021-LS-0064                                                                                                    |
|     | 公司点位法章                                                                                                    |                                                                                                    | 7                                                                                                    |                                                                                                    | 宣喜通达路桥建设有限公                                                                                                    | ES-330327-0044-QT-JH                                                                                                    | 330327-LS-0044                                                                                                    |
|     | allore in the store                                                                                                    |                                                                                                    |                                                                                                    |                                                                                                    |                                                                                                    | < 1 >                                                                                                    | 10条/页 > 跳至 1                                                                                                    |
|     |                                                                                                    |                                                                                                    |                                                                                                    |                                                                                                    |                                                                                                    |                                                                                                    |                                                                                                    |
|     |                                                                                                    |                                                                                                    |                                                                                                    |                                                                                                    |                                                                                                    |                                                                                                    |                                                                                                    |
|     | R         A           R         A           R         A           R         A           R         A           R         A           R         A           R         A           R         A           R         A           R         A           R         A           R         A | 通数         通数         通数           単数         単数         単数           単数         単数         単数           単数         単数         単数 | 通道     構成       単成     構成       単成     単成       単成     単成       単成     単成       単成     単成       単成     単成       単成     単成       単成     単成       単成     単成       単成     単成       単成     単成       単成     単成 | 通数         検査         円         月         月 <td>構成         構成         第         第         第         第         第         1         ○           量         百               近期的意味,             重         百              2              ○              2              ○              2              ○              3              ○              2              ○              3              ○              3              ○              3              ○              3              ○              3              ○              3              ○              3              ○              3              ○              3              ○              3              ○              3              ○              3              ○              3              ○              3              ○              3              ○              3              ○              3              ○              3              ○              3              ○              3              ○              3              ○              3</td> <td>作業         作業          作業         作業         作</td> <td>「「」」」         「」」」         「」」」         「」」」         「」」」         「」」」         「」」」         「」」」         「」」」         「」」」         「」」」         「」」」         「」」」         「」」」         「」」」         「」」」         「」」」         「」」」         「」」」         「」」」         「」」」         「」」」         「」」」         「」」」         「」」」         「」」」         「」」」         「」」」         「」」」         「」」」         「」」」         「」」」         「」」」         「」」」         「」」」         「」」」         「」」」         「」」」         「」」」         「」」」         「」」」         「」」」         「」」」         「」」」         「」」」         「」」」         「」」」         「」」」         「」」」         「」」」         「」」」         「」」」         「」」」         「」」」         「」」」         「」」」         「」」」         「」」」         「」」」         「」」」         「」」」         「」」」         「」」」         「」」」         「」」」         「」」」         「」」」         「」」」         「」」」         「」」」         「」」」         「」」」         「」」」         「」」」         「」」」         「」」」         「」」」         「」」」         「」」」         「」」」         「」」」         「」」」         「」」」         「」」」         「」」」         「」」」         「」」」         「」」」         「」」」         「」」」         「」」」         「」」」         &lt;</td> | 構成         構成         第         第         第         第         第         1         ○           量         百               近期的意味,             重         百              2              ○              2              ○              2              ○              3              ○              2              ○              3              ○              3              ○              3              ○              3              ○              3              ○              3              ○              3              ○              3              ○              3              ○              3              ○              3              ○              3              ○              3              ○              3              ○              3              ○              3              ○              3              ○              3              ○              3              ○              3              ○              3              ○              3 | 作業         作業          作業         作業         作 | 「「」」」         「」」」         「」」」         「」」」         「」」」         「」」」         「」」」         「」」」         「」」」         「」」」         「」」」         「」」」         「」」」         「」」」         「」」」         「」」」         「」」」         「」」」         「」」」         「」」」         「」」」         「」」」         「」」」         「」」」         「」」」         「」」」         「」」」         「」」」         「」」」         「」」」         「」」」         「」」」         「」」」         「」」」         「」」」         「」」」         「」」」         「」」」         「」」」         「」」」         「」」」         「」」」         「」」」         「」」」         「」」」         「」」」         「」」」         「」」」         「」」」         「」」」         「」」」         「」」」         「」」」         「」」」         「」」」         「」」」         「」」」         「」」」         「」」」         「」」」         「」」」         「」」」         「」」」         「」」」         「」」」         「」」」         「」」」         「」」」         「」」」         「」」」         「」」」         「」」」         「」」」         「」」」         「」」」         「」」」         「」」」         「」」」         「」」」         「」」」         「」」」         「」」」         「」」」         「」」」         「」」」         「」」」         「」」」         「」」」         「」」」         「」」」         「」」」         「」」」         < |

## 2.3.2. 自行监测

页面查询区

可通过"监测单位""排污口名称""排污口编码""填报时间"

"监测时间""是否超标"查询统计相关排污口信息。

| (2) 全国入海排 | 非污口监督管理信息      | 息化平台                |                      |                        | 1 沿置衛室 | ▶ 日常监管 在线人类 | t: 2 [] 🔳 pwk_zzzt+                      |
|-----------|----------------|---------------------|----------------------|------------------------|--------|-------------|------------------------------------------|
| ▶ 规范化建设   | 一 自行监测         |                     |                      |                        |        |             |                                          |
|           | < ● 解放注明 × ●   | 前次前宫 0 交更沸从 × 0 前宫语 | 明文更 × ● 注册纳认 × ● 新賞室 | ◎ × ◎ 规范化建设 × ● 曲行监测 × |        |             | > ⊗                                      |
|           | 数据列表           |                     |                      |                        |        |             |                                          |
|           | 入海津海口名称 入洲部湾口名 |                     | 入海排污口编码              | Matteria (1827-19)     | □ 是否异常 | 诸选择         | Y                                        |
|           | + 新聞           |                     |                      |                        |        | Q 蓋润 = 更多   | ·查询条件 目 清除                               |
|           | 座号             | 入海排污口名称             | 排污口类型                | 监测开启时间                 | 监测单位   | 是否异常        | 操作                                       |
|           | t              | 宁波市象山县石浦镇门前墙工业污水    | 工业及其他各类团             | 2024-11-22 08:00:00    | 123456 | 포           | 11 10 10 10 10 10 10 10 10 10 10 10 10 1 |
|           | 2              | 宁波市余统语门编马字桥西北632    | 其他排污口                | 2024-11-14 08:00:00    | 123    | 景           | 100 BR 50                                |
|           | 3              | 宁波市余统语门镇马李桥西北632    | 其他排污口                | 2024-11-08 08:00:00    | 123    | 鼎           | 11 10 10 10 10 10 10 10 10 10 10 10 10 1 |
|           | 4              | 宁波市余明小曹援城市污水处理厂排污口  | 城镇污水处理厂排             | 2024-11-16 08:00:00    | 123    | M           | 27 99 89 89                              |
|           | 5              | 宁波市余院小曹援城市污水处理厂排污口  | 城镇污水处理厂排             | 2024-11-14 08:00:00    | 213    | <b>A</b>    | 22 MG 200                                |
|           | 6              | 宁波市余姚小曹援城市河水处理厂排河口  | 城镇污水处理厂排             | 2024-11-29 08:00:00    | 123    | 즐           | 27 MG 89                                 |
|           |                |                     | TatolidicaD          | 2024-11-05-08:00:00    | 231321 | 2           | #15 (B15 86)                             |

点击"**\***<sup>\*\*\*\*</sup>"弹出【自行监测】表,选择入海排污口名称(此处 只存在权限内相关排污口),再根据实际监测情况与信息需求填写表 单,上传相关图片(视频),选填完成后点击"**\***""完成自行监测列表。

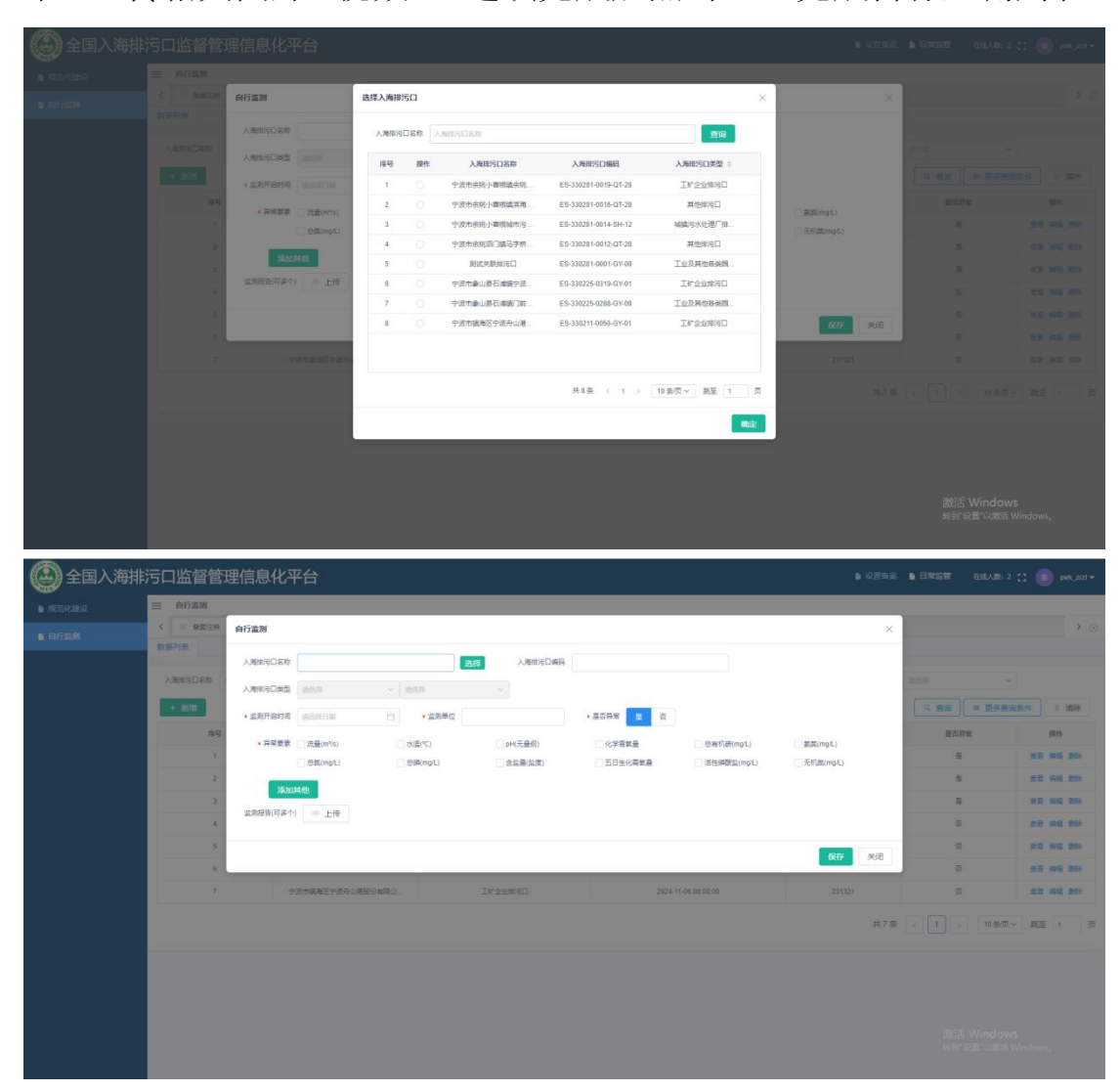